### A better client ecosystem for MySQL at LinkedIn

Sundar Raman Ganesh

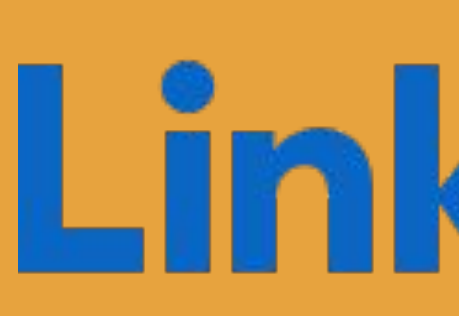

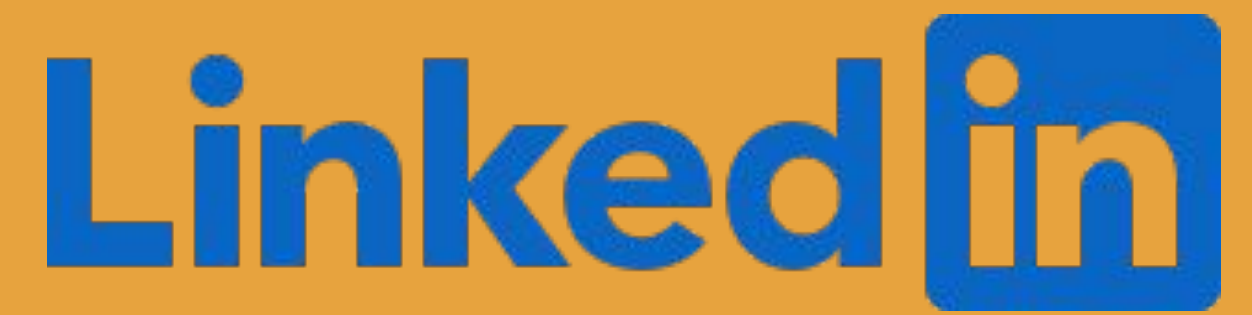

### SELECT about FROM SREs WHERE

- first name = 'Sundar Raman' AND
- last name = 'Ganesh' AND
- job\_title = 'Sr. Engineer, Site Reliability';

#### about

- SRE working on relational databases
- Passionate about building automations that scale
- Plays on his Xbox in free time

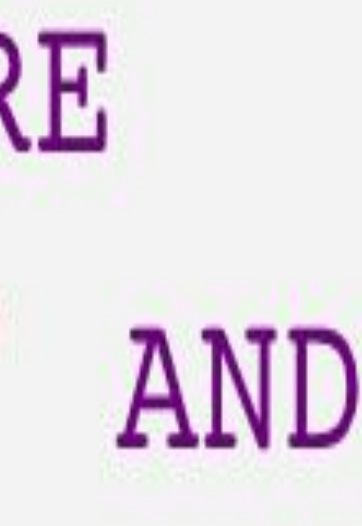

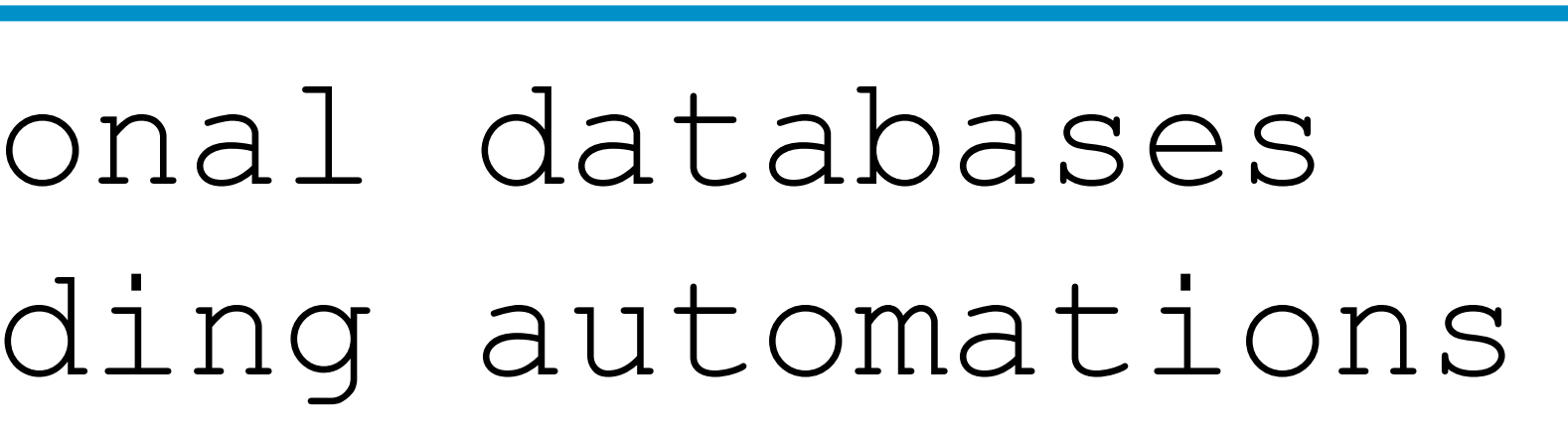

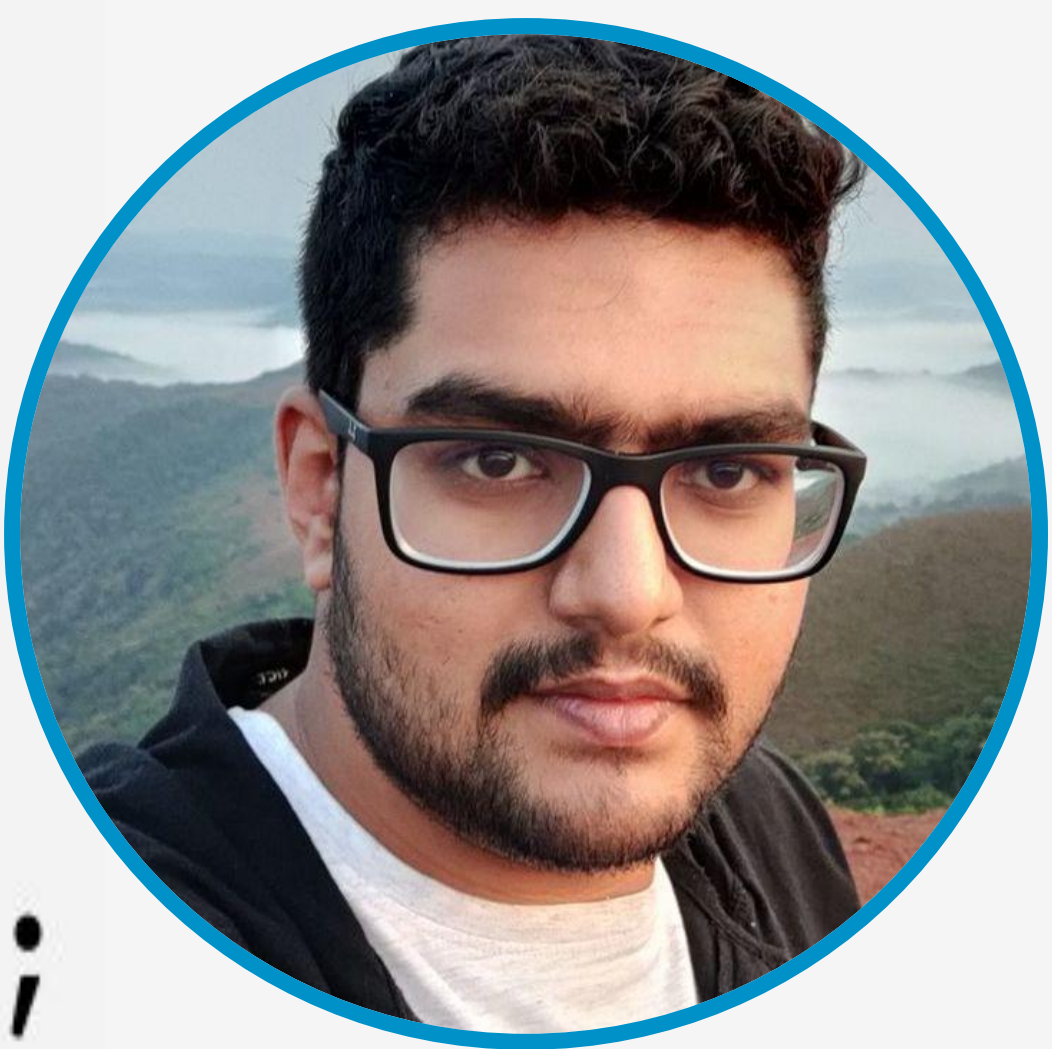

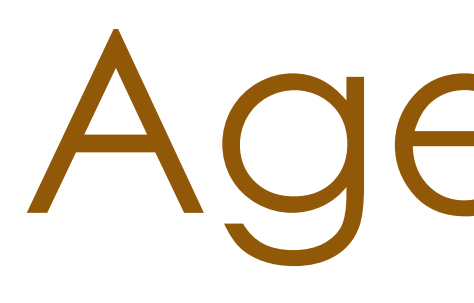

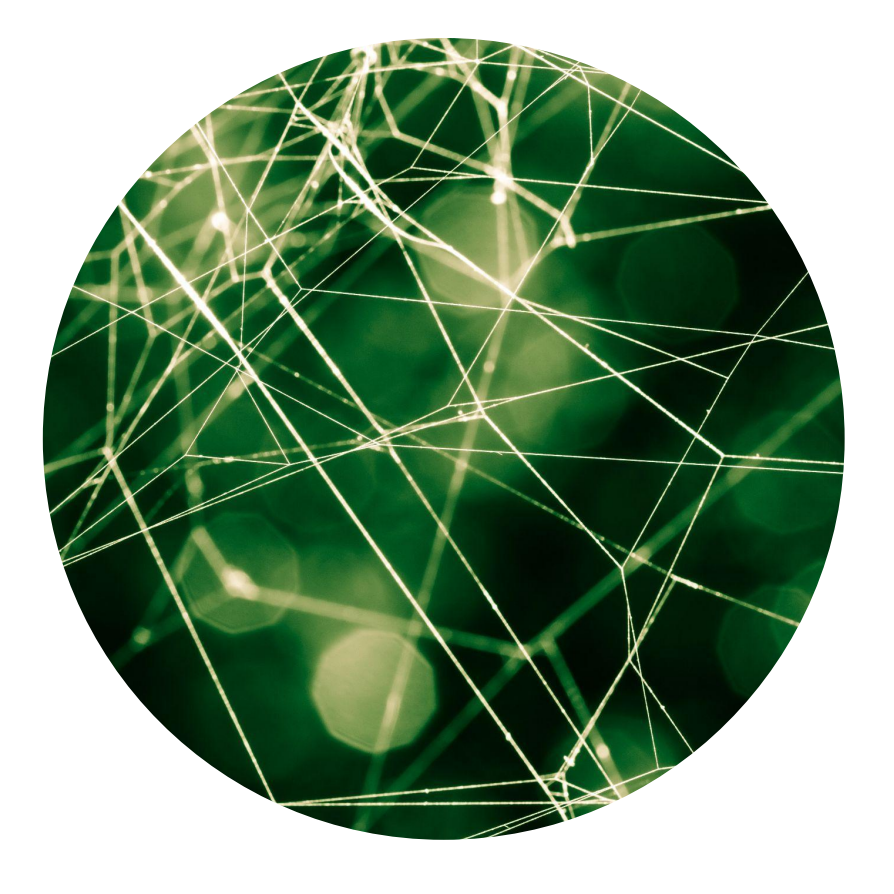

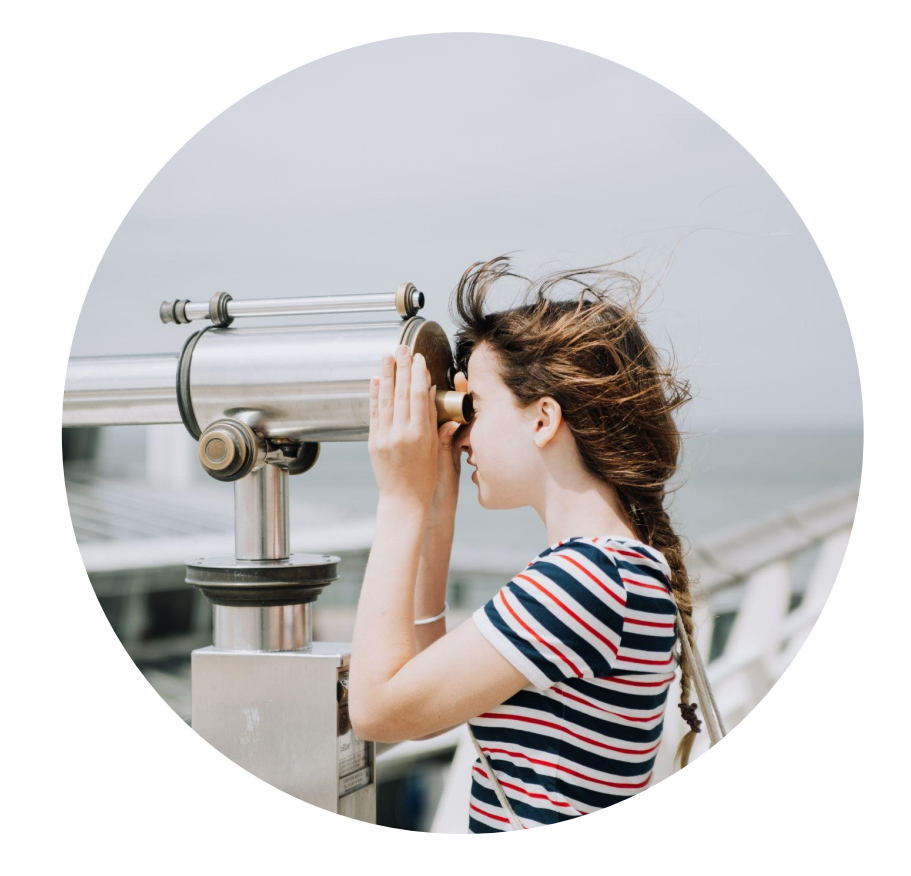

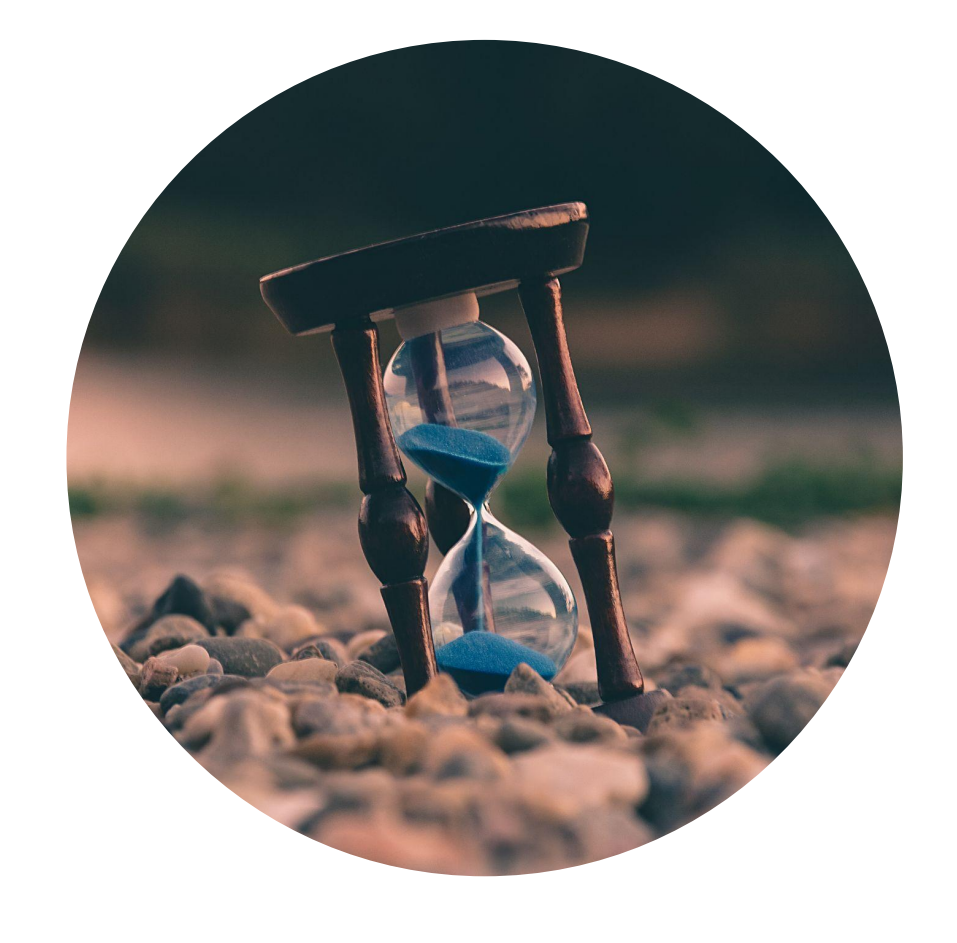

#### Introduction

#### **Observability**

### Agenda

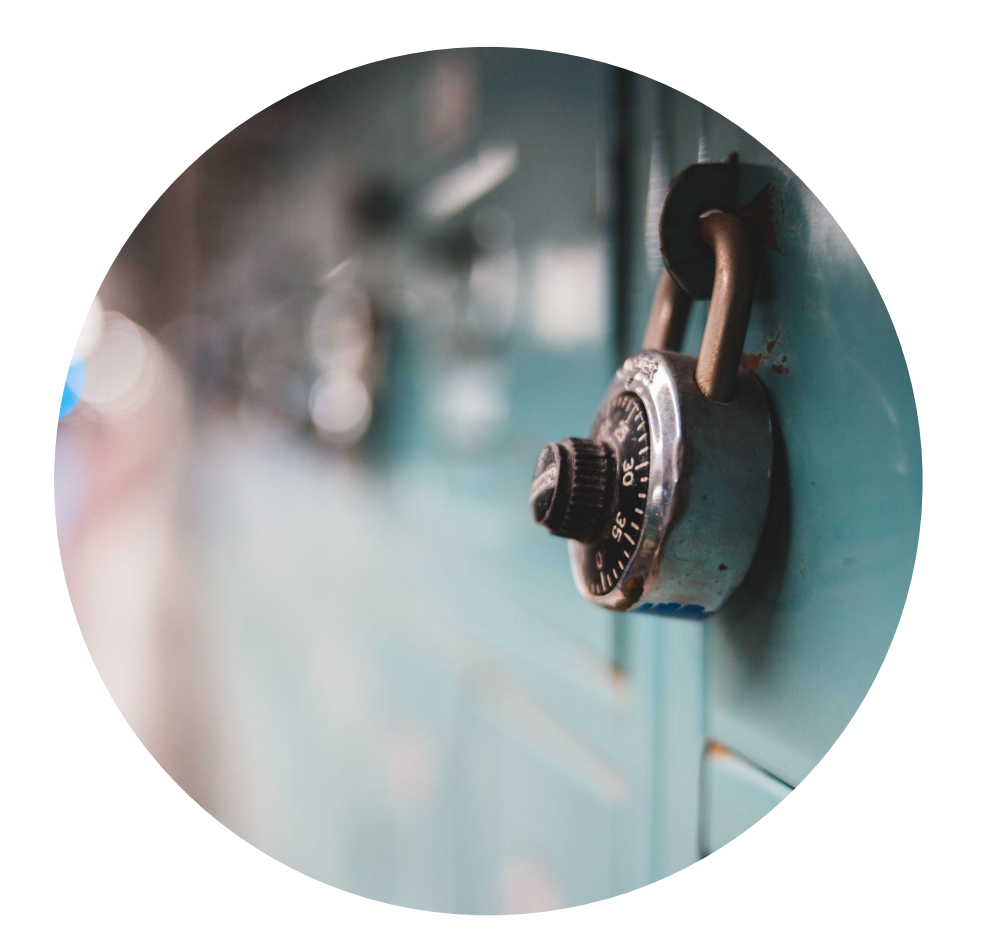

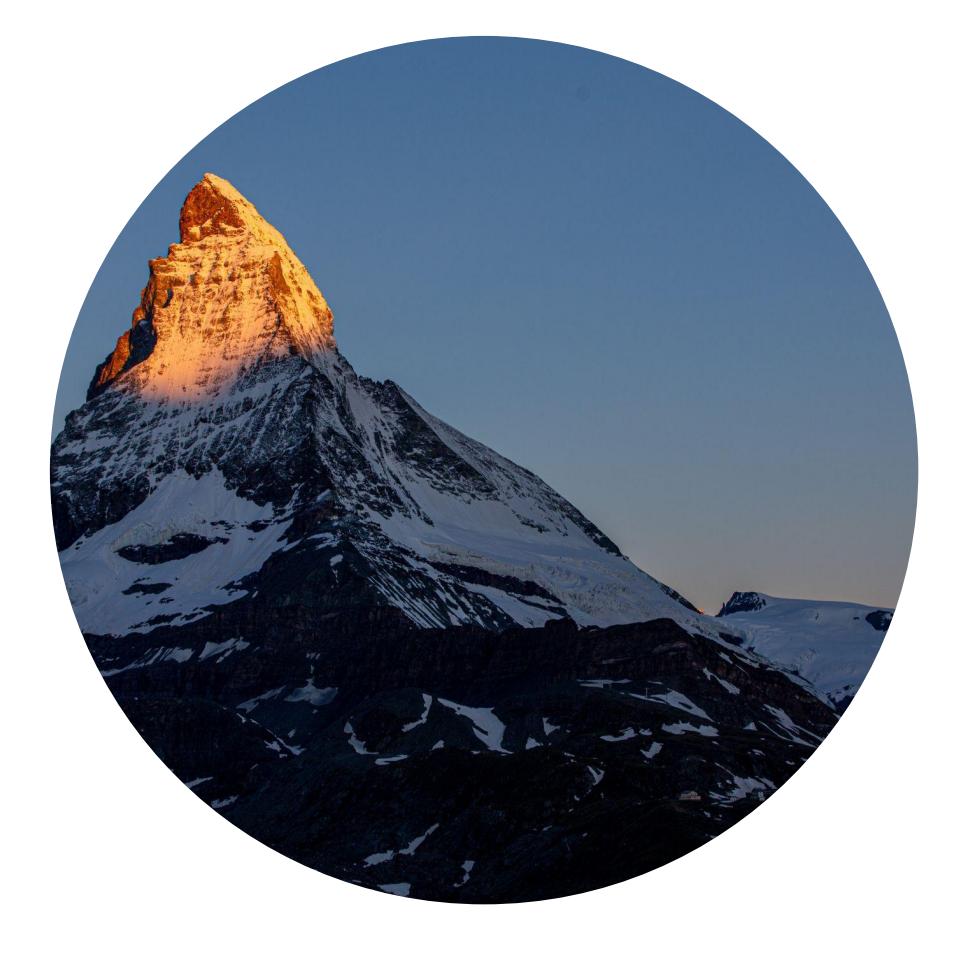

#### Availability

Security

#### Conclusion

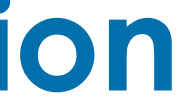

MySQL... We choose you!

• Open source Time tested Extensible Rich community

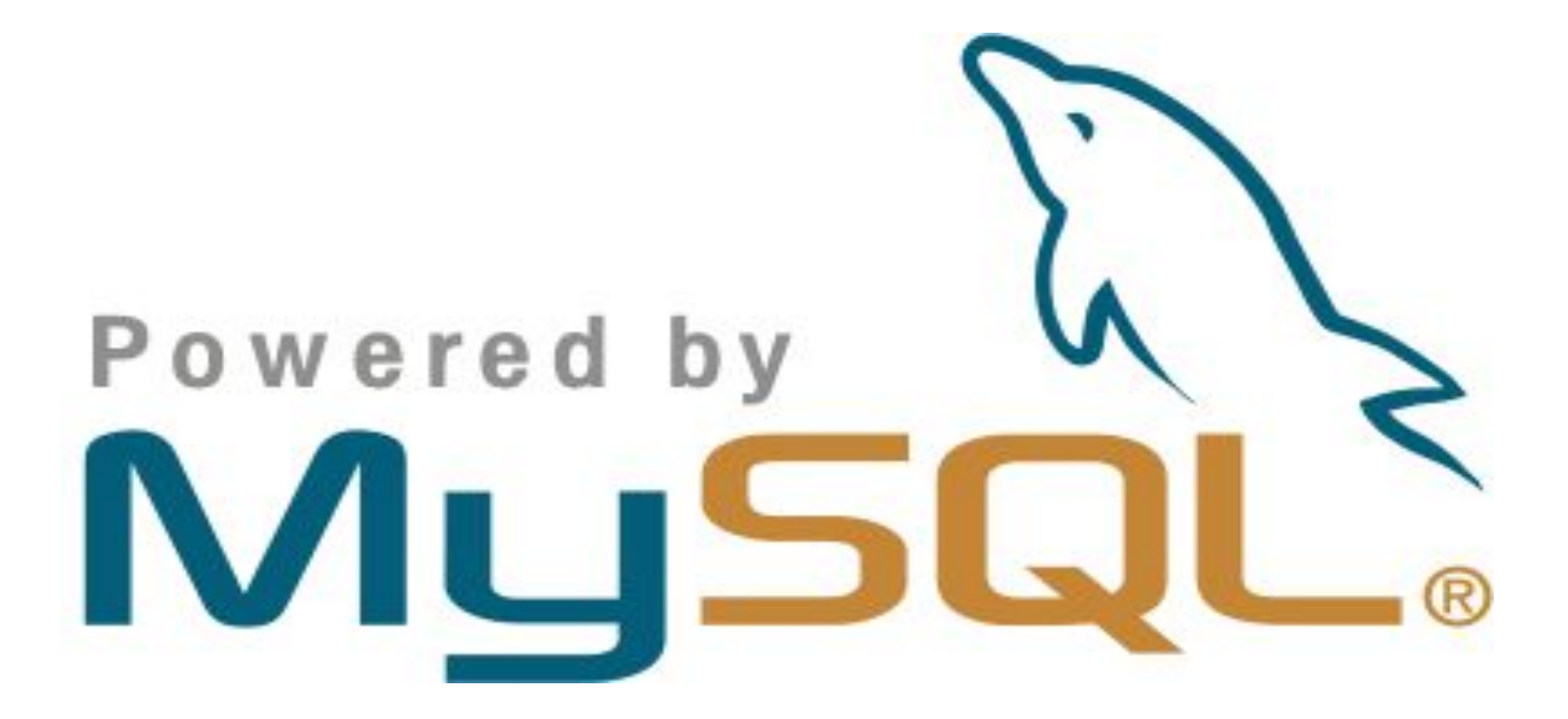

### Multi tenant

• Self-serve

Over the years

Increased adoption

Diverse implementation

Journey so for.

• Query latency (95th percentile)

 $< 10 \, {\rm ms}$ 

- Fewer incidents year over year
- Increased availability of 99.99%

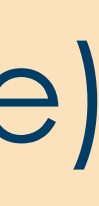

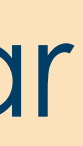

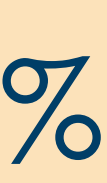

### https://lnkd.in/MySQLHA

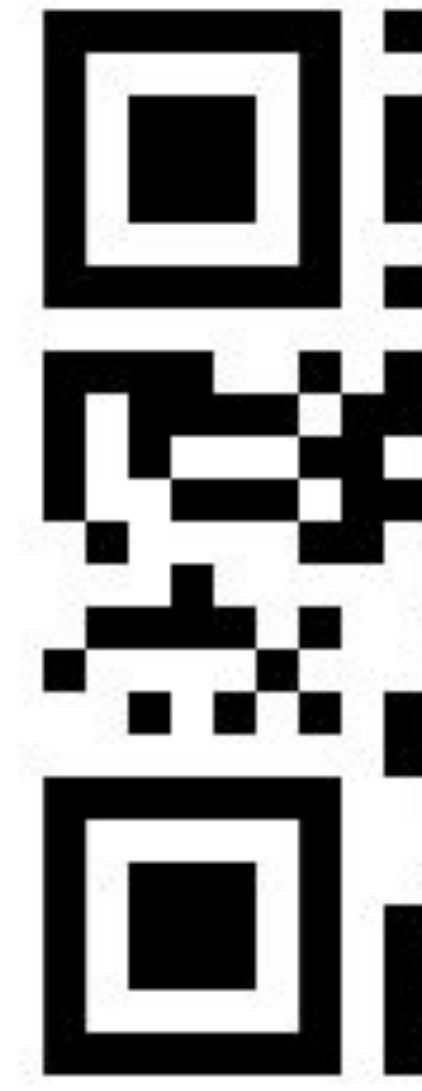

# 

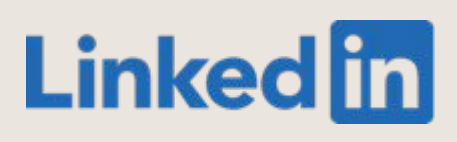

# So...What's the problem?

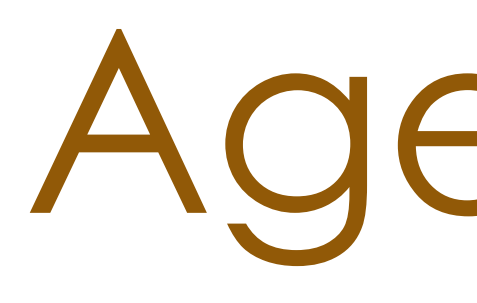

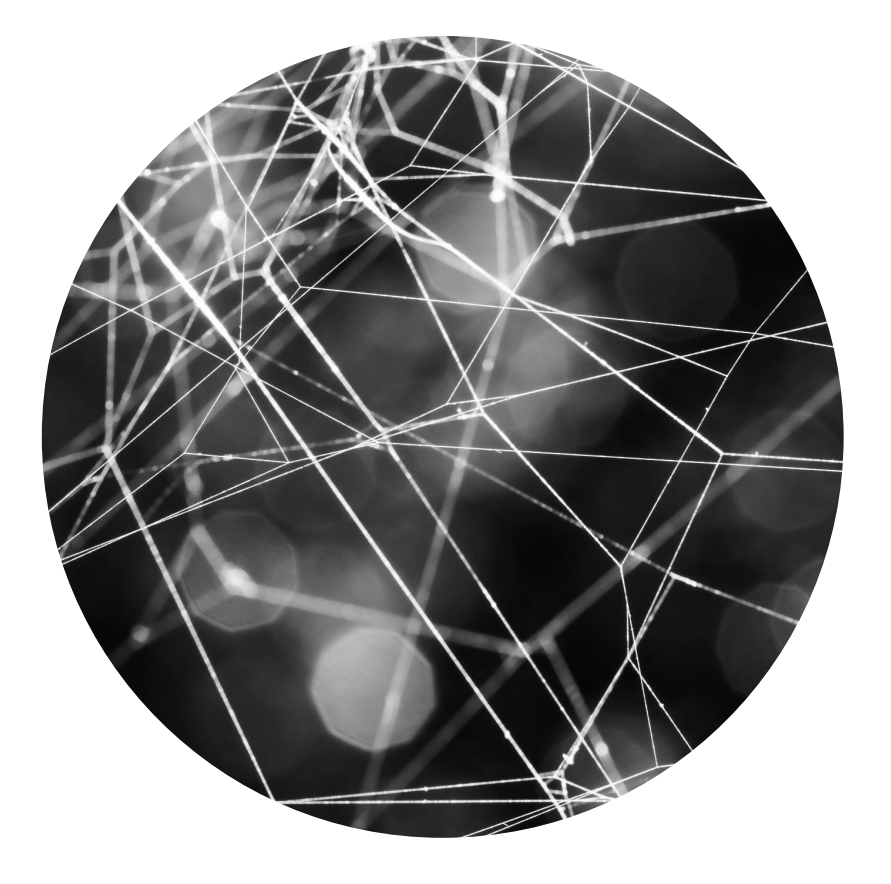

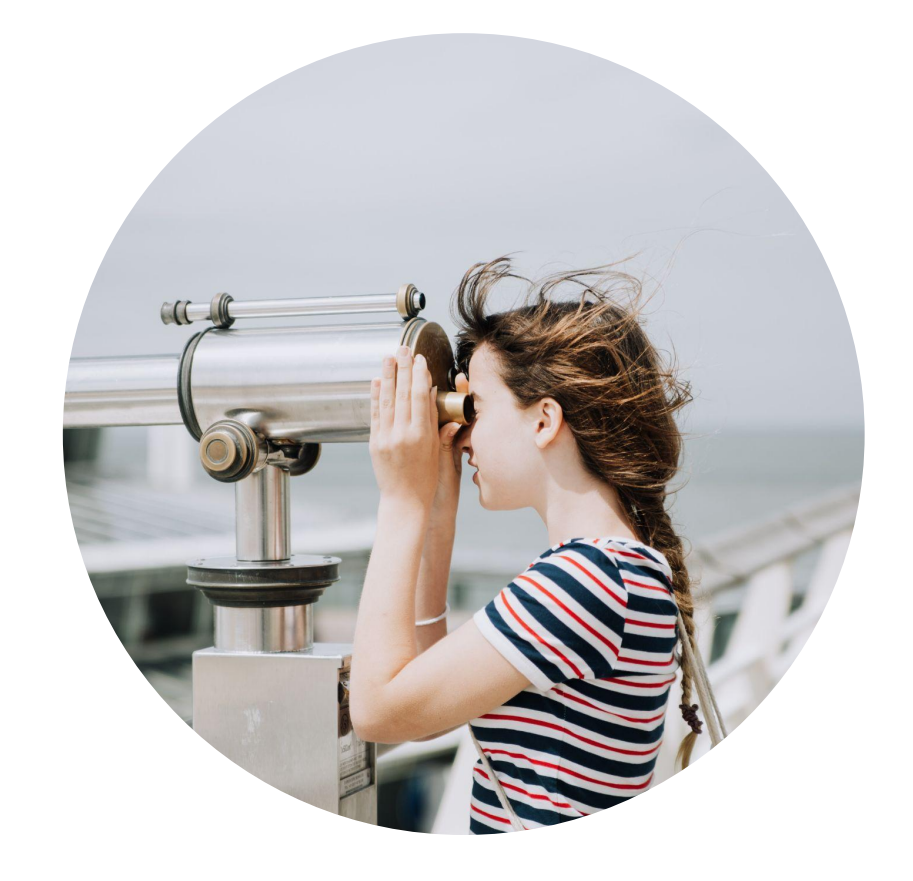

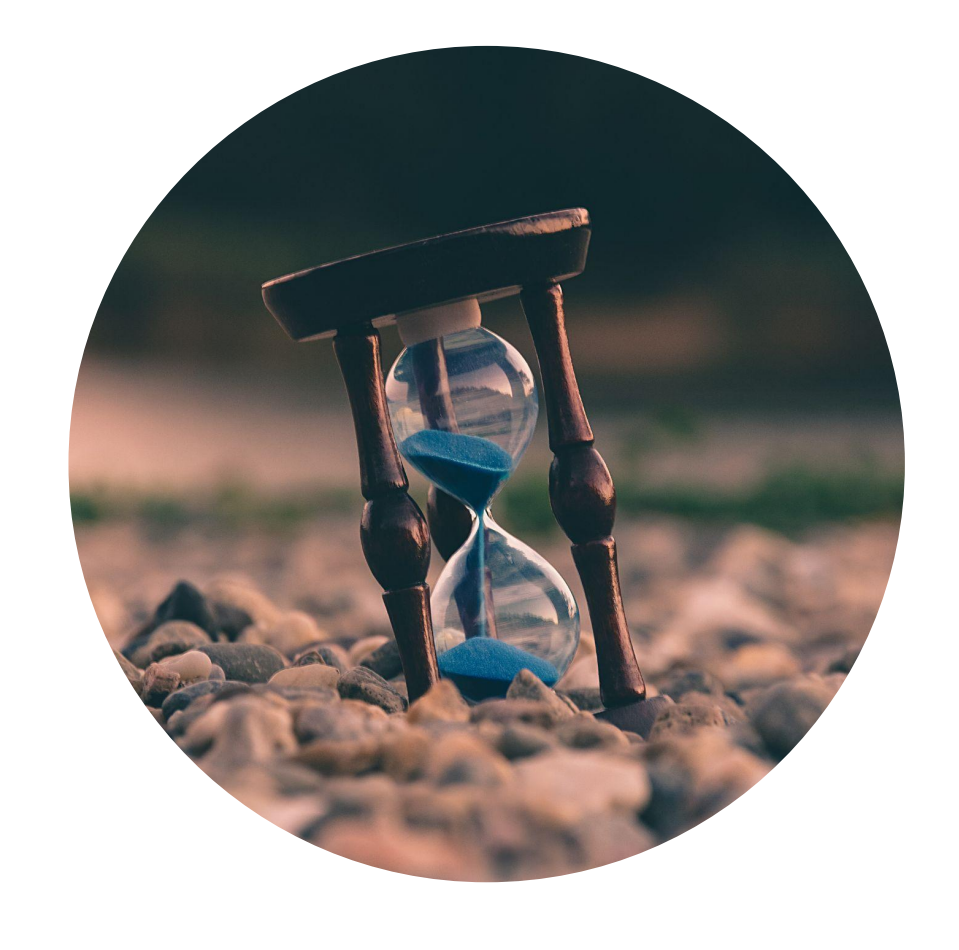

#### Introduction **Observability**

### Agenda

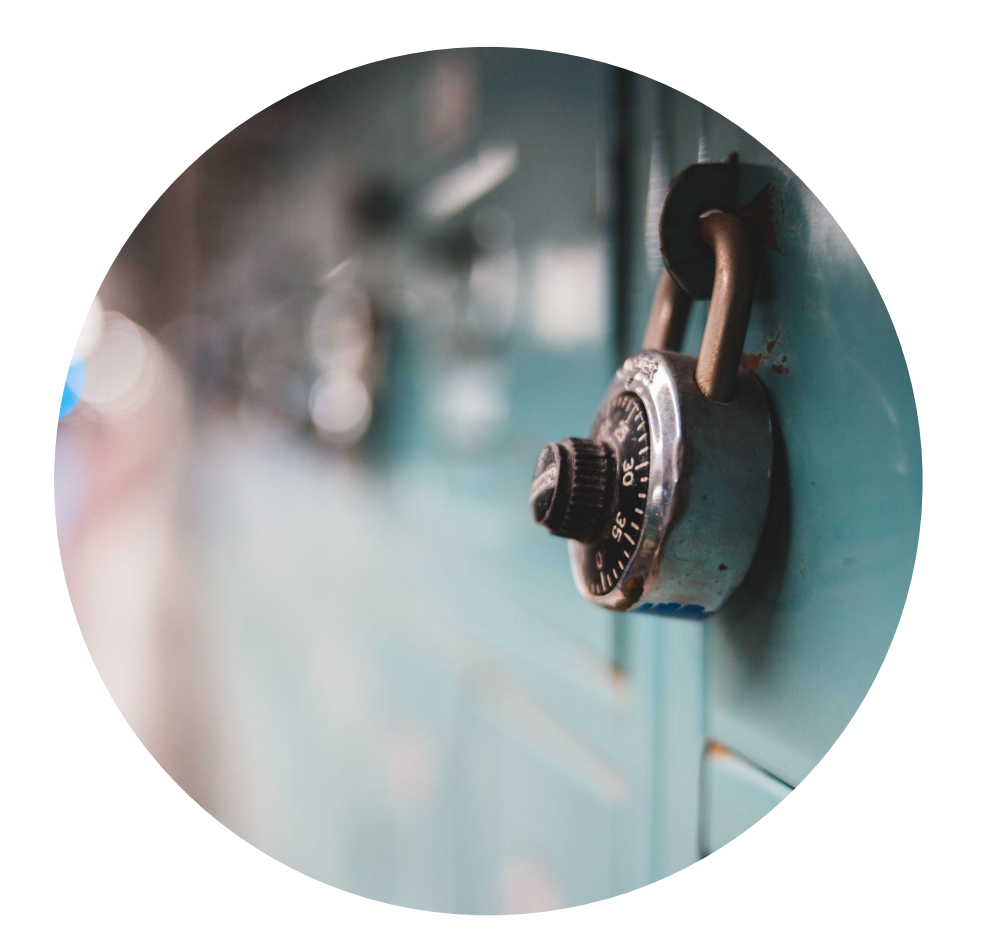

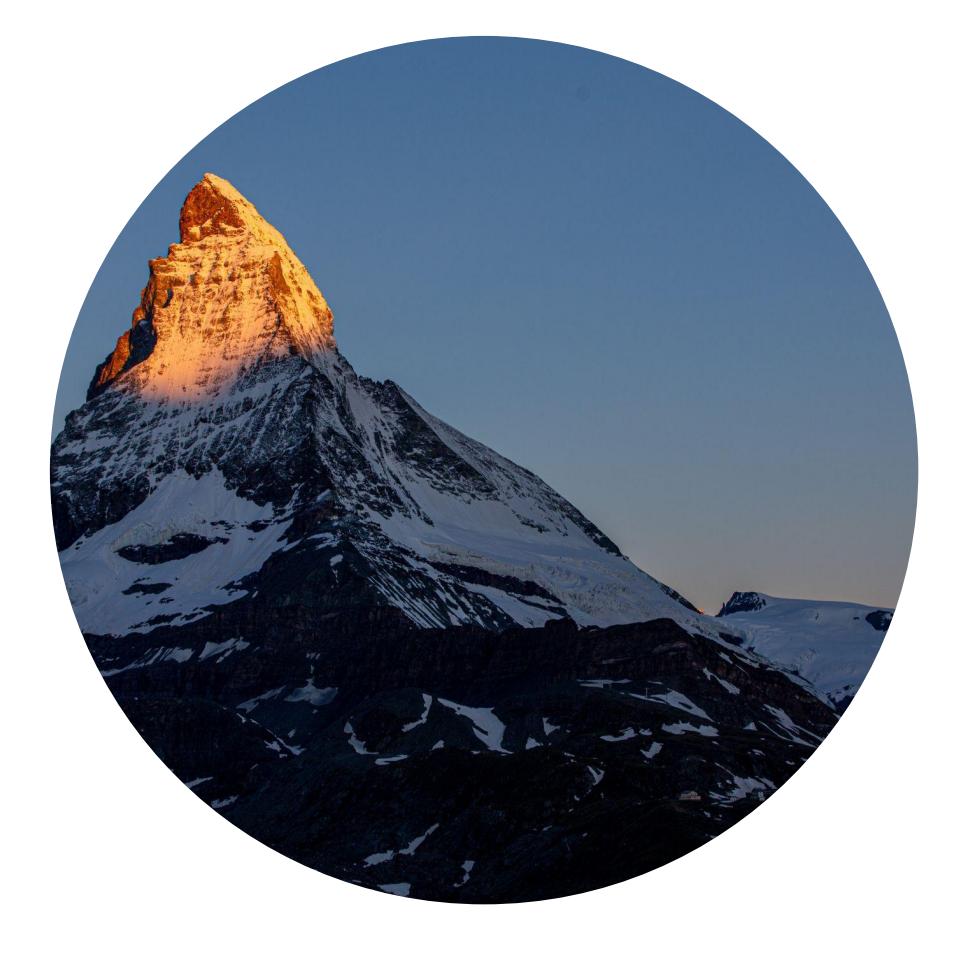

#### Availability

Security

#### Conclusion

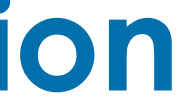

Problem 1

High MTTD for incidents
 originating from clients

The Reason

Lack of observability
 made it difficult to
 debug

Root Causes

- Application bottlenecks
- Bugs in older version of client tools
- Misconfigurations
- Bad implementation

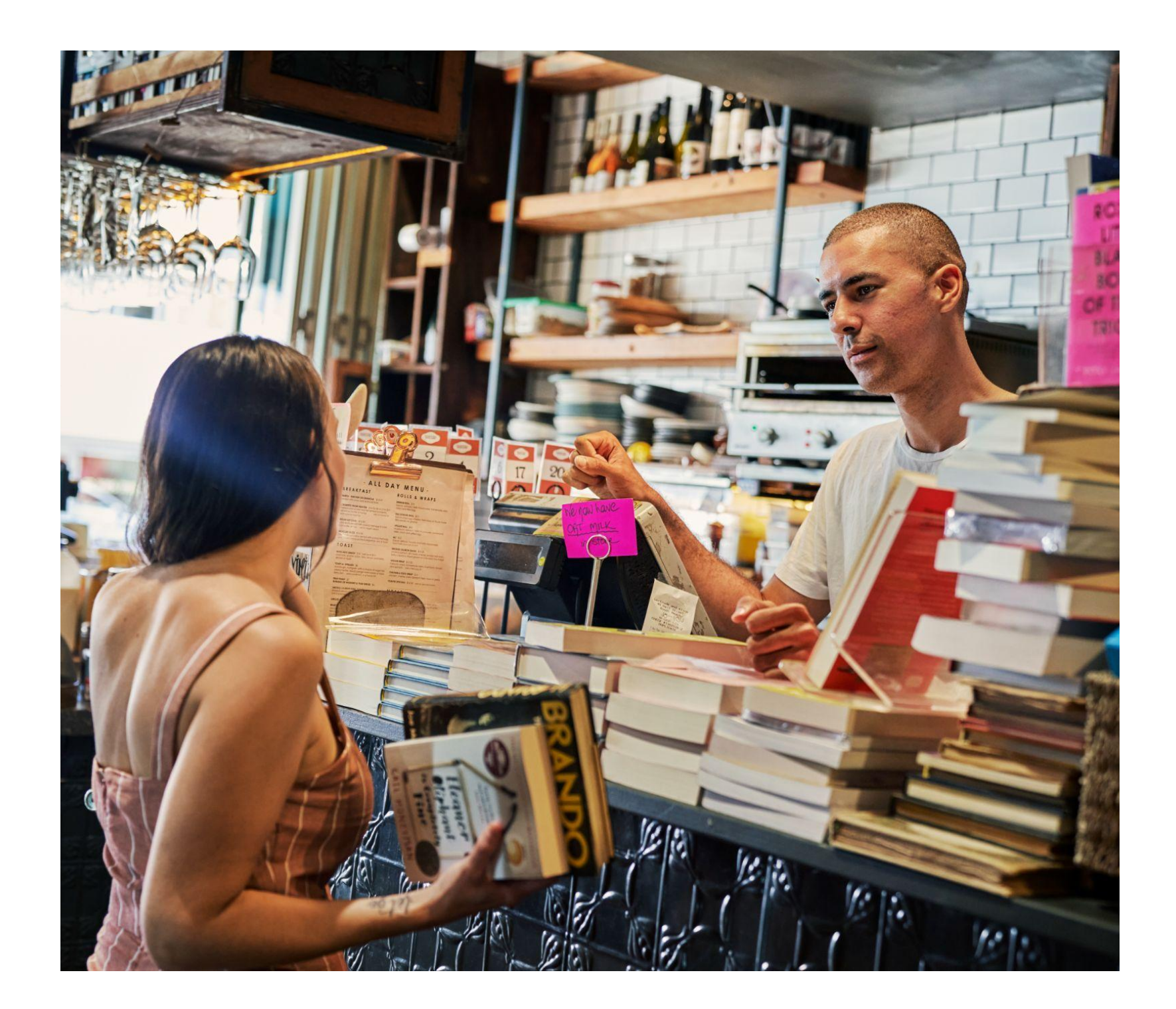

### A costly bargain

#### Application teams own

the client code

 Database SREs owns the server infrastructure

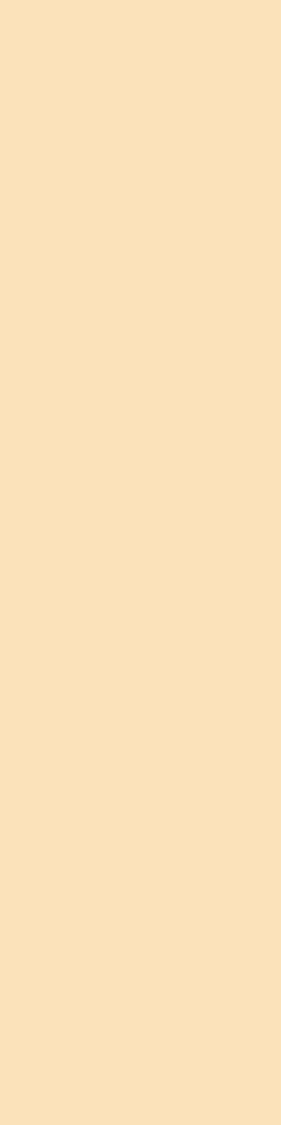

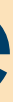

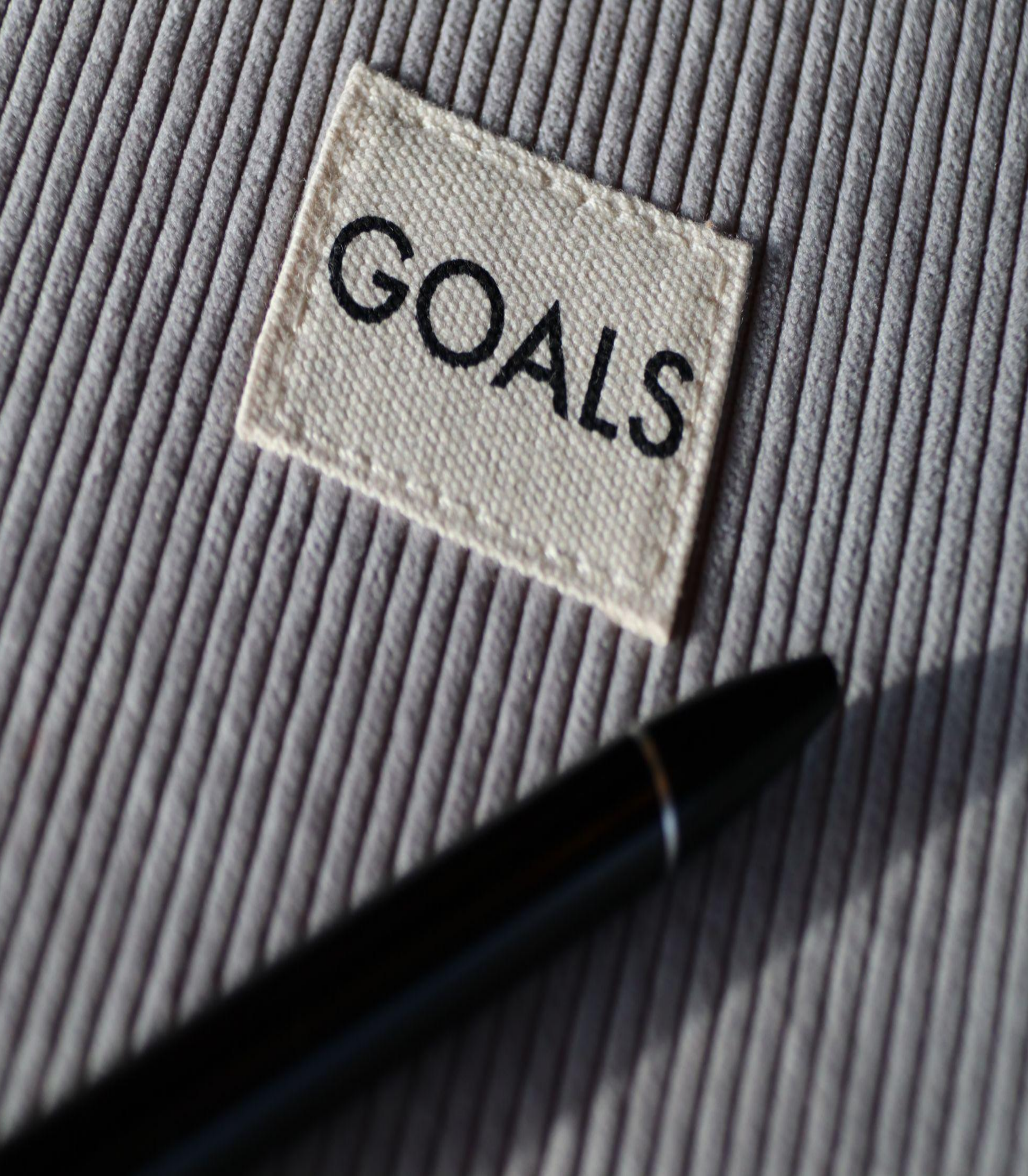

#### Standardization

Client side observability

### Design Philosophy

OVER

9 MILLION

COPIES SOLD

. . . .

.

**Tiny Changes**, **Remarkable Results** 

An Easy & Proven Way to Build Good Habits & Break Bad Ones

#### **James Clear**

8 8 8

. .

.

 Make it easy Make it obvious Make it attractive Make it satisfying

Challenges

- Diverse set of client tools used to interact with databases
- Version drift of client tools across applications

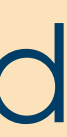

Client Tools for MySQL

- mysqlclient
- PyMySQL

•

- MySQLdb v2
- MySQL

connector/Python

mysql-connector-java

- Apache DBCP
- Hikari CP

•

- Hibernate
- JOOQ
- EBean

. . .

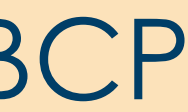

### Programming languages of the clients

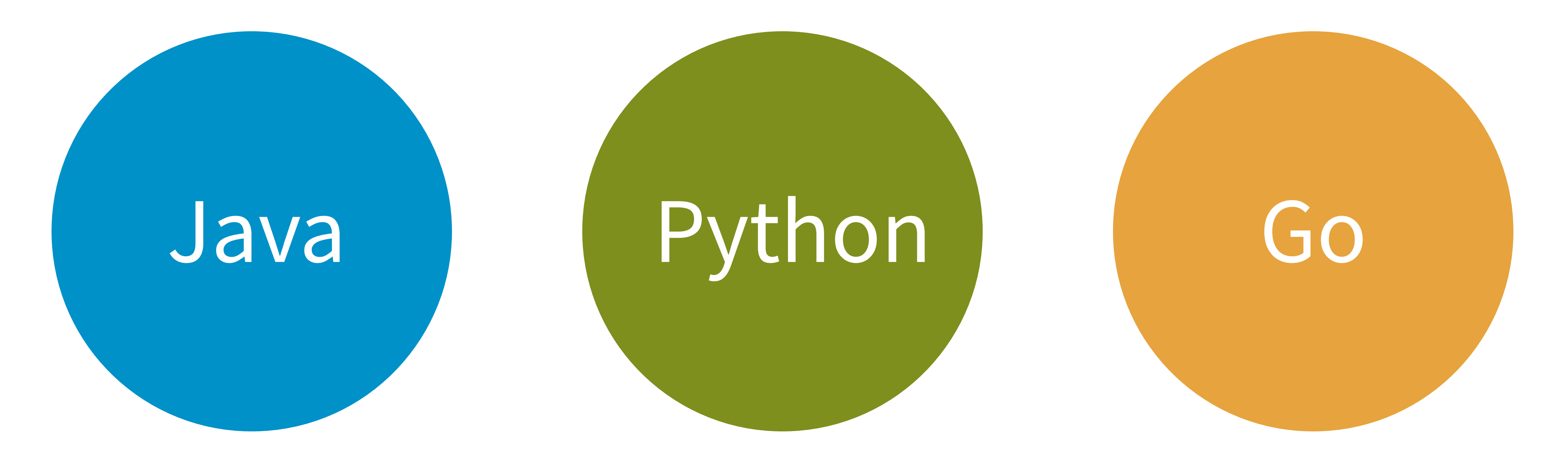

Deconstructing "The Client"

- "Client" = more than just a driver
- An app has a stack of multiple database-related components
- Components competing for roles

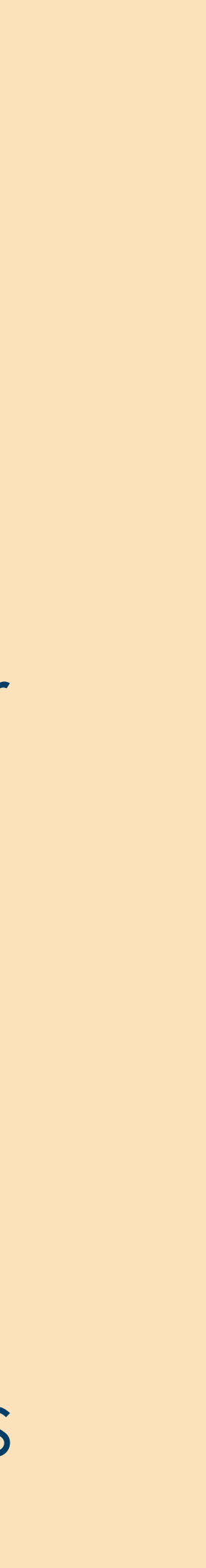

### Component Roles - Production

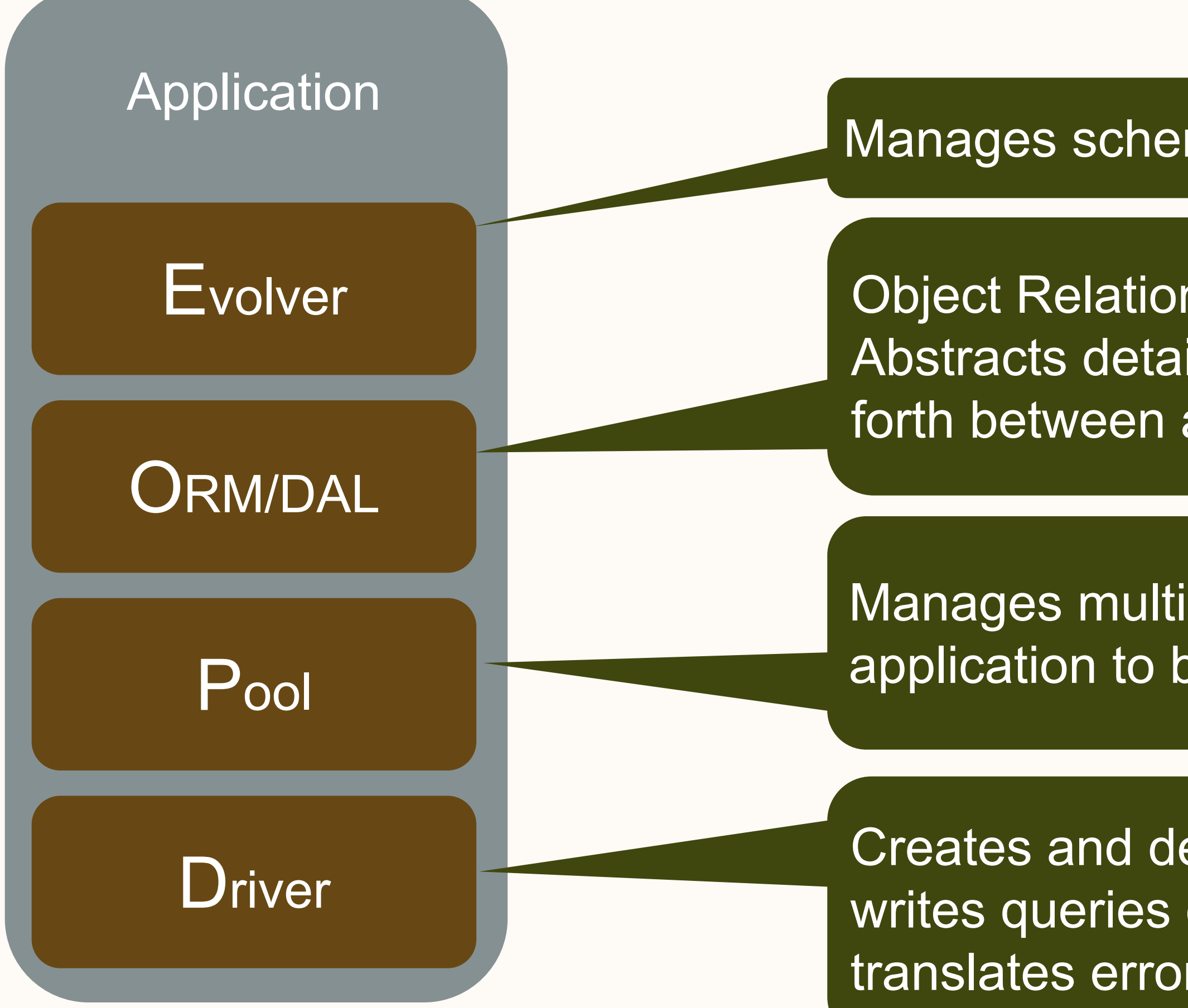

Manages schema changes e.g. Flyway

Object Relational Mapper / Data Access Layer. Abstracts details of SQL from the application, maps back and forth between application objects and the database. e.g. JOOQ

Manages multiple connections and allows the application to borrow them. e.g. HikariCP

Creates and destroys a single TCP connection to a DB server, writes queries on the wire, reads responses from the wire, translates errors into exceptions. e.g. MySQL Connector/J

### Component Roles - Testing

#### Test Code

Application Code

#### Framework

#### Provisioner

Builds temporary config, starts and stops DB server, sets up users and schema, integrates with Unit Test Frameworks. e.g. mariaDB4j

Finds and downloads native binary distributions for DB server. e.g. MariaDB4j-DB-linux

### Let's Marie Kondo the Clients

 Choose one client from each component/lang
 combination

- Do the work to make it supported
- Replace the unsupported clients

What is a supported client?

#### Reliable

Observable

• Easy to use (Dev, SRE)

### How to build a supported client?

### "Code reuse is the holy grail of software engineering"

**Douglas Crockford** 

### Hello wrappers!

**Custom wrapper** 

**Open-source** client code

#### Reuse existing code

- Collect and send metrics
- Additional logging
- Standardized

configurations

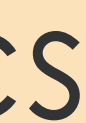

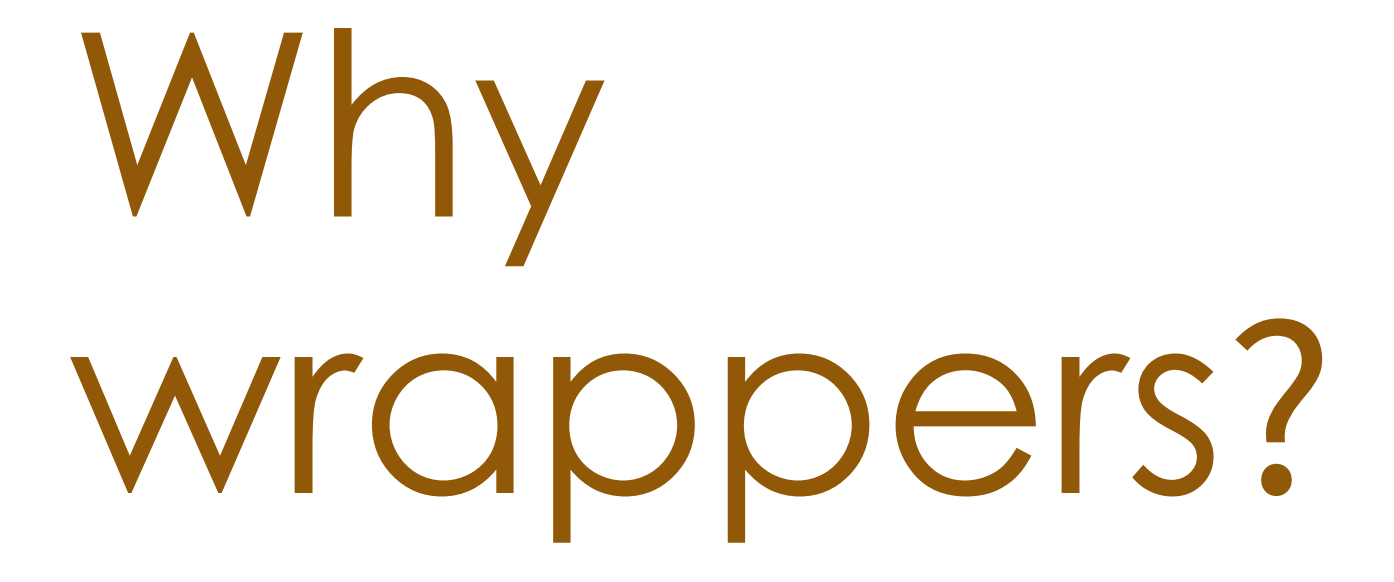

- Need for custom
  configuration management
- Need for talking to internal services at LinkedIn
- Make changes that are not needed by the community

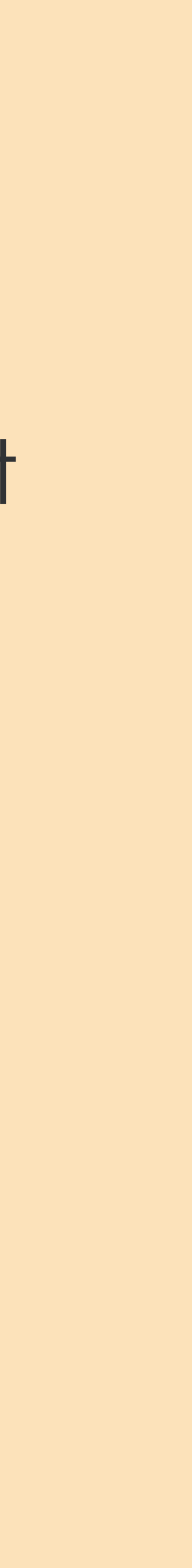

Client-side metrics

• Query metrics Connection metrics Connection pool Statistics

Query Metrics

 Call time averages and percentiles

- Average/Percentiles of query latency
- Success/failure count

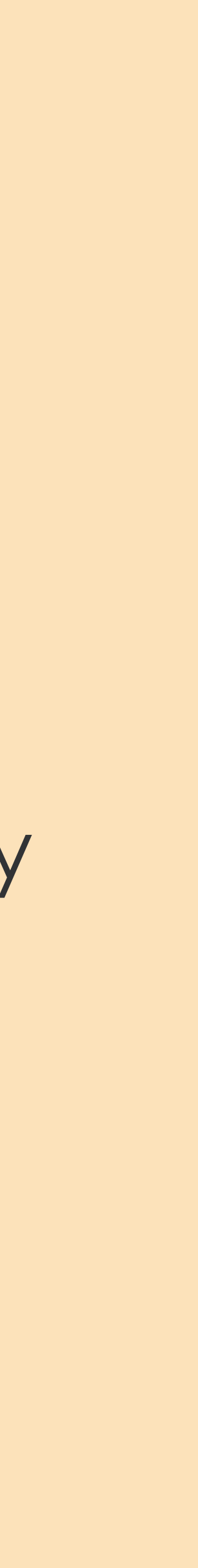

Connection Metrics

#### Avg. connection wait time

- Avg. connection start time
- Connection failure count

Connection Pool Statistics

#### Total connections in pool

- Available connections
- Borrowed connections

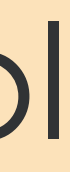

Better logging

- Enable logging everywhere
- Standardize logging format

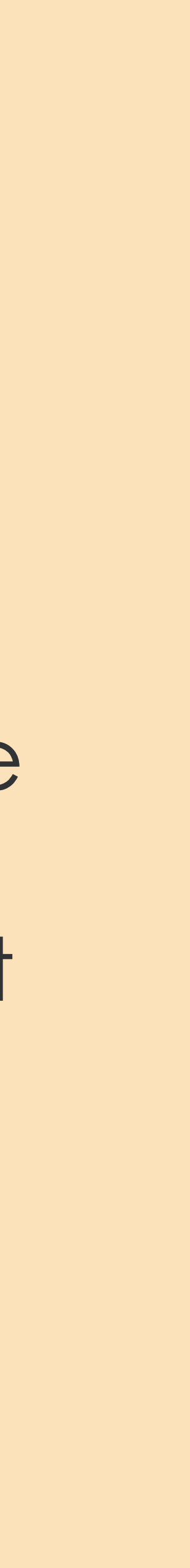

Additional things to log

#### Results of DNS lookups

- Connection parameters
- Connection pool info

## How has it helped?

### Scenario 1

#### • Single client host issues

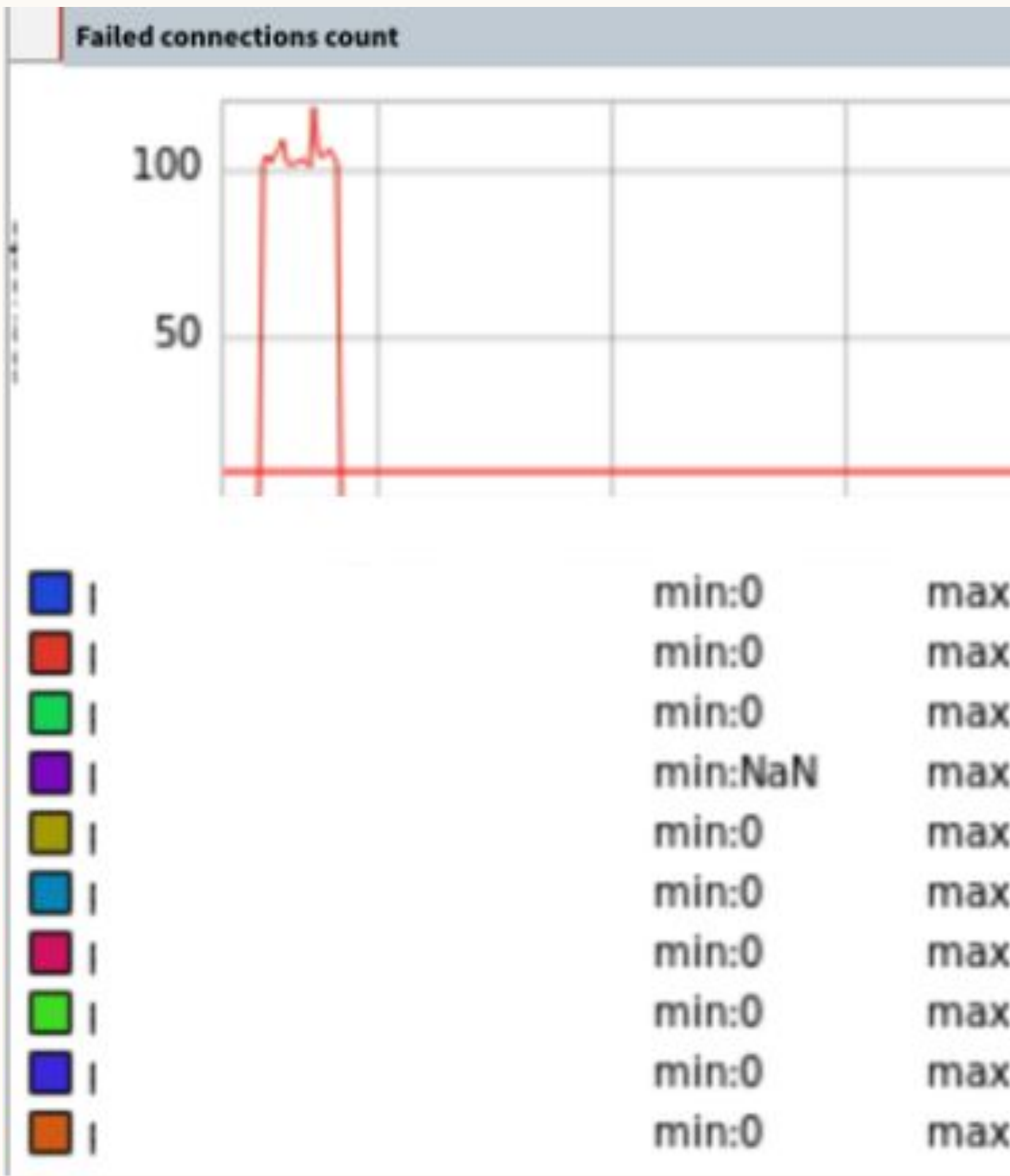

| Tim     | e         |          | _ |
|---------|-----------|----------|---|
| c:0     | avg:0     | last:0   |   |
| c:118.5 | avg:4.687 | last:0   |   |
| c:0     | avg:0     | last:0   |   |
| :NaN    | avg:NaN   | last:NaN |   |
| c:0     | avg:0     | last:0   |   |
| c:0     | avg:0     | last:0   |   |
| c:0     | avg:0     | last:0   |   |
| c:0     | avg:0     | last:0   |   |
| c:0     | avg:0     | last:0   |   |
| c:0     | avg:0     | last:0   |   |
|         | _         |          |   |
# Scenario 2

Call time average peaking

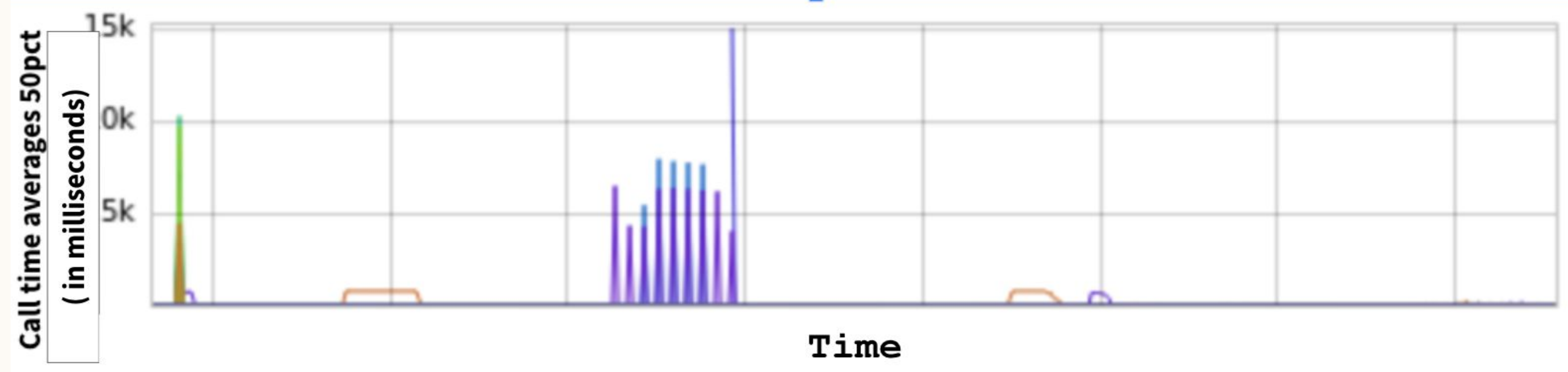

# Scenario 2 (continued)

#### **Canary Details**

| Status    | Analysis Window 🕕 |
|-----------|-------------------|
| ① Aborted |                   |

| Duration | Туре   |
|----------|--------|
|          | Canary |

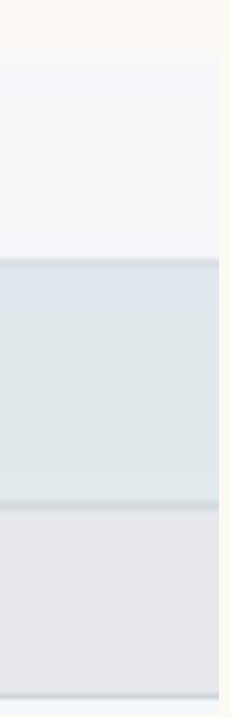

# Scenario 3

#### Blocked connections in the pool

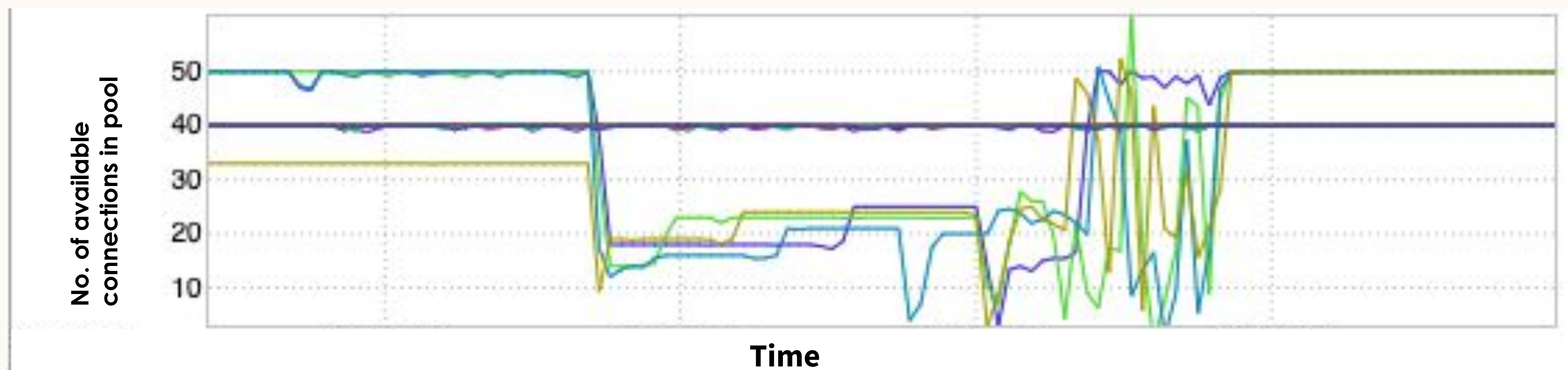

# Then...

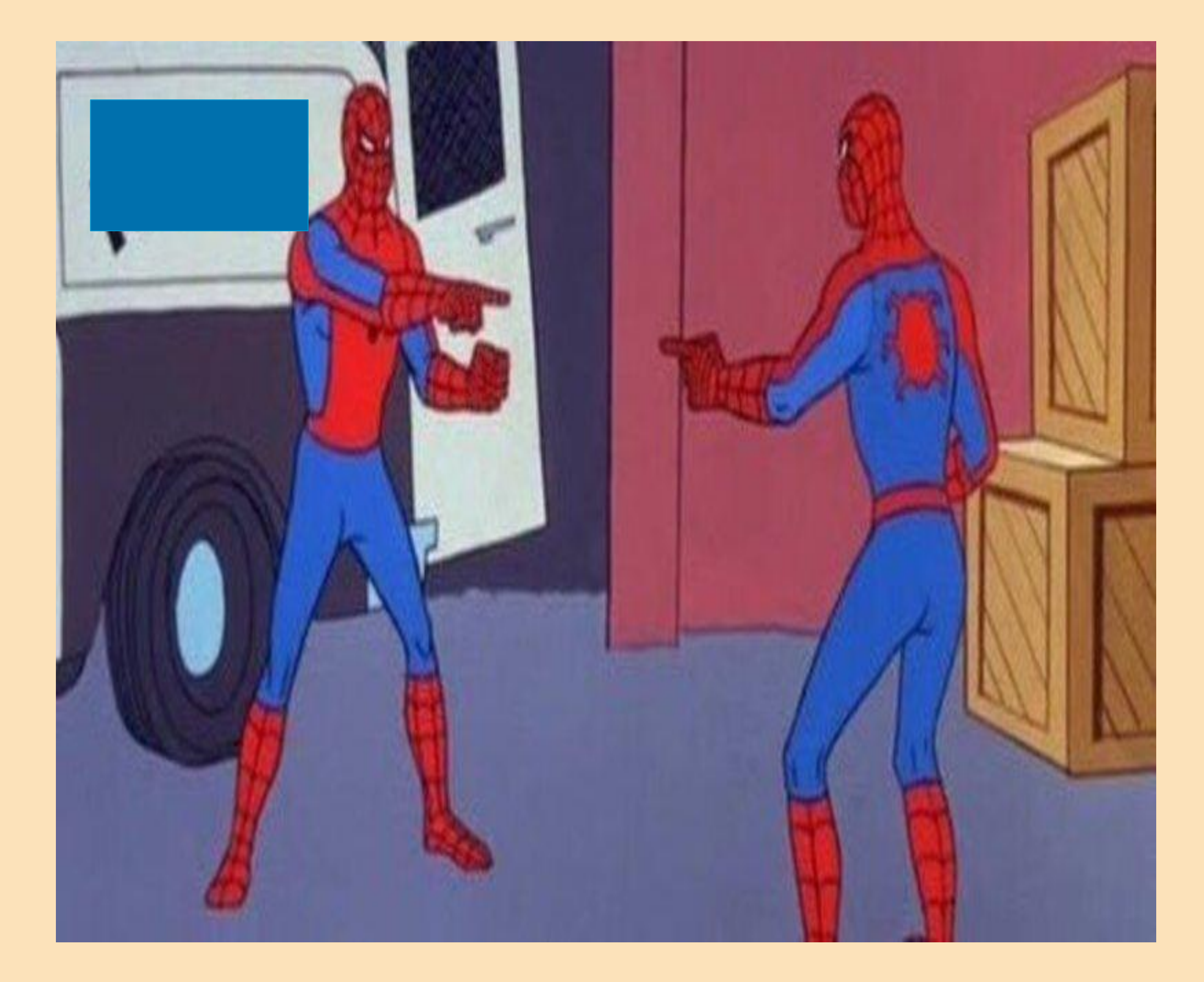

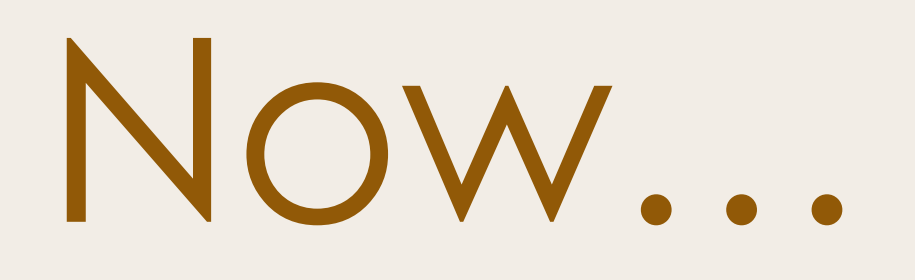

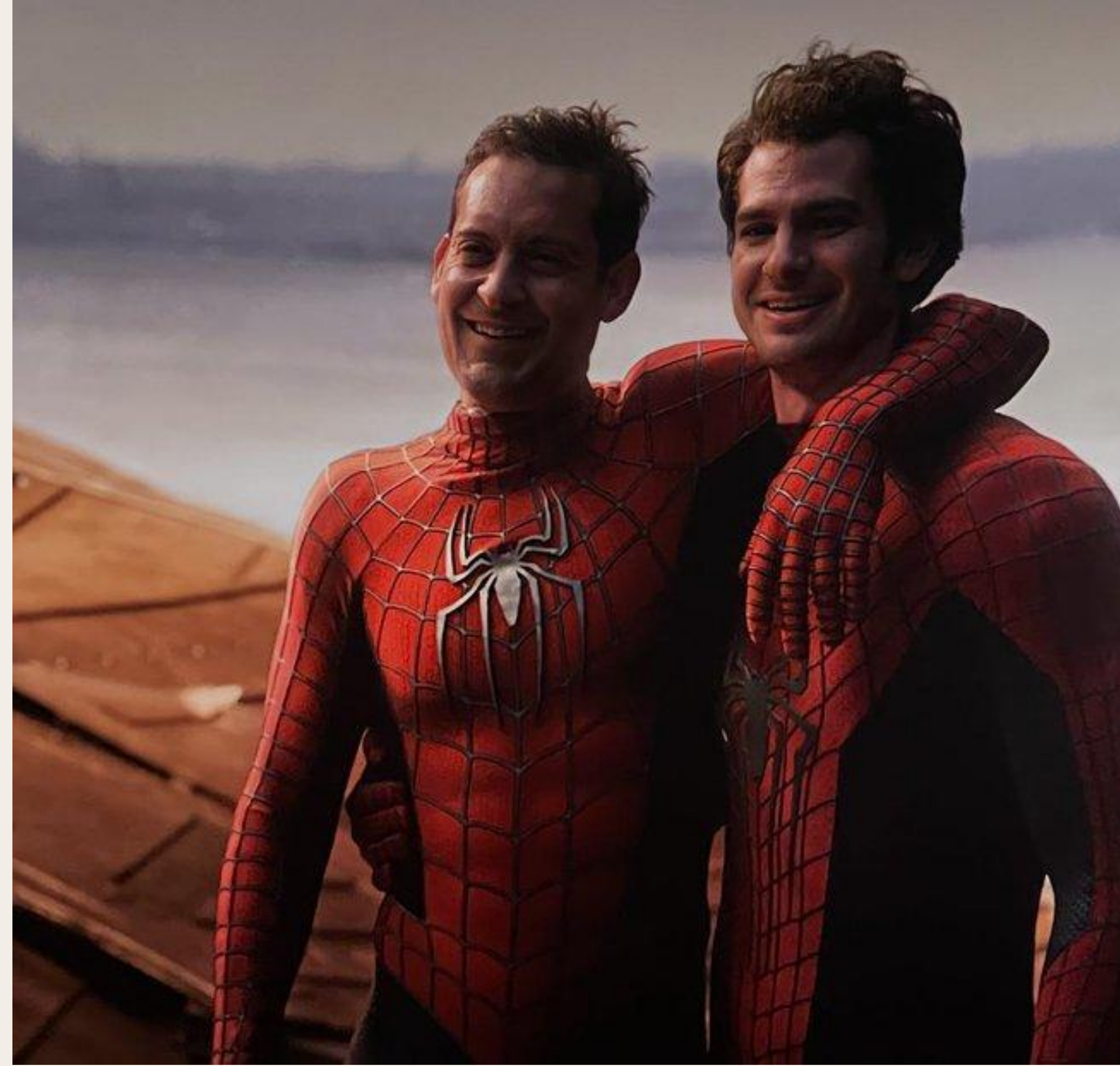

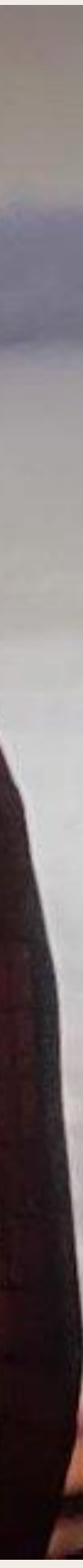

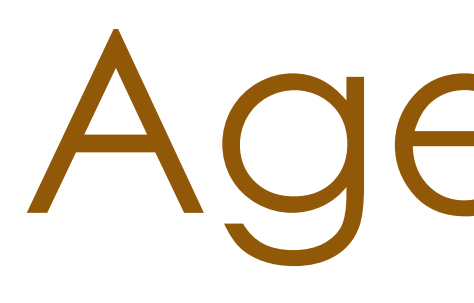

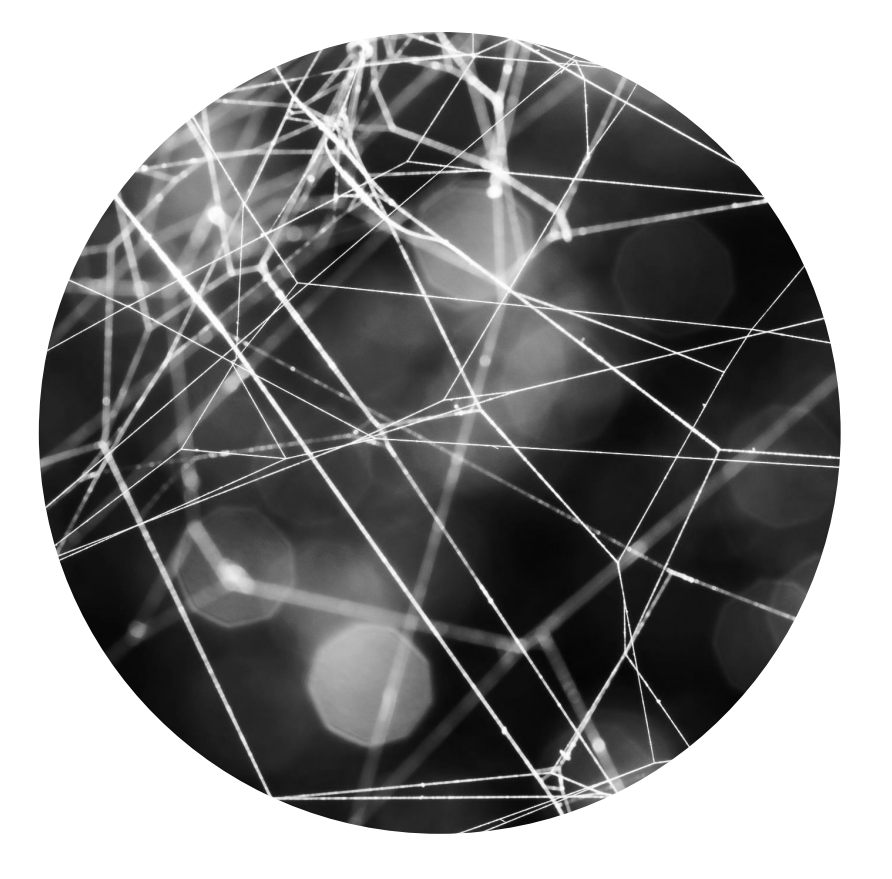

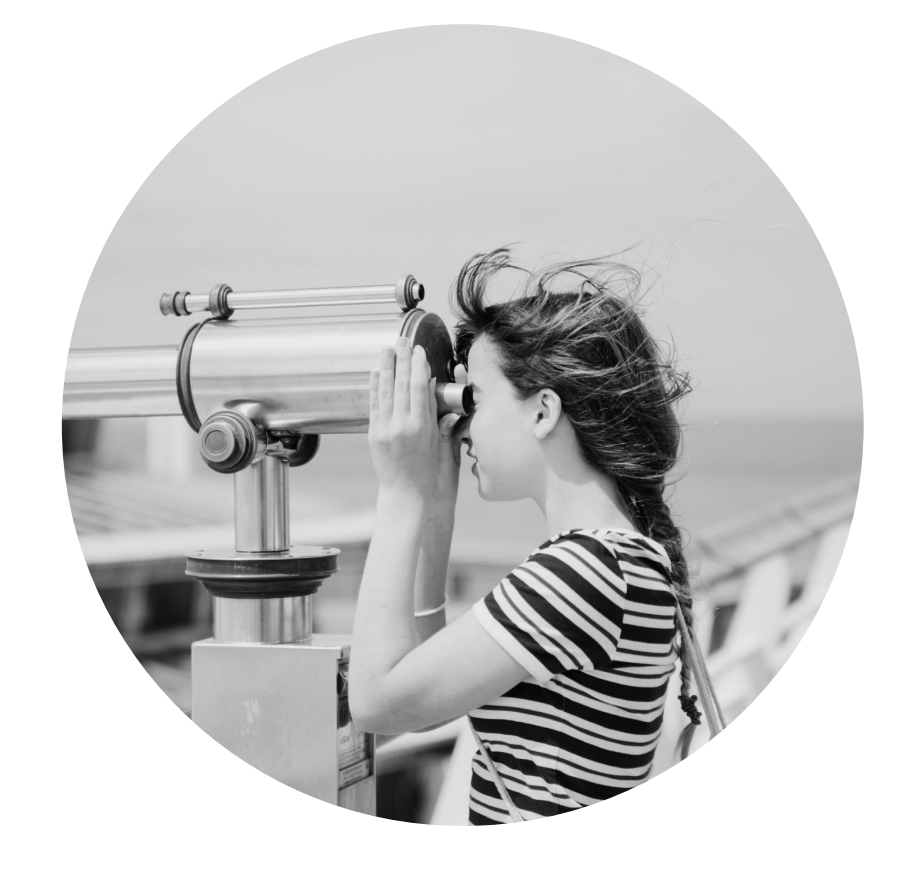

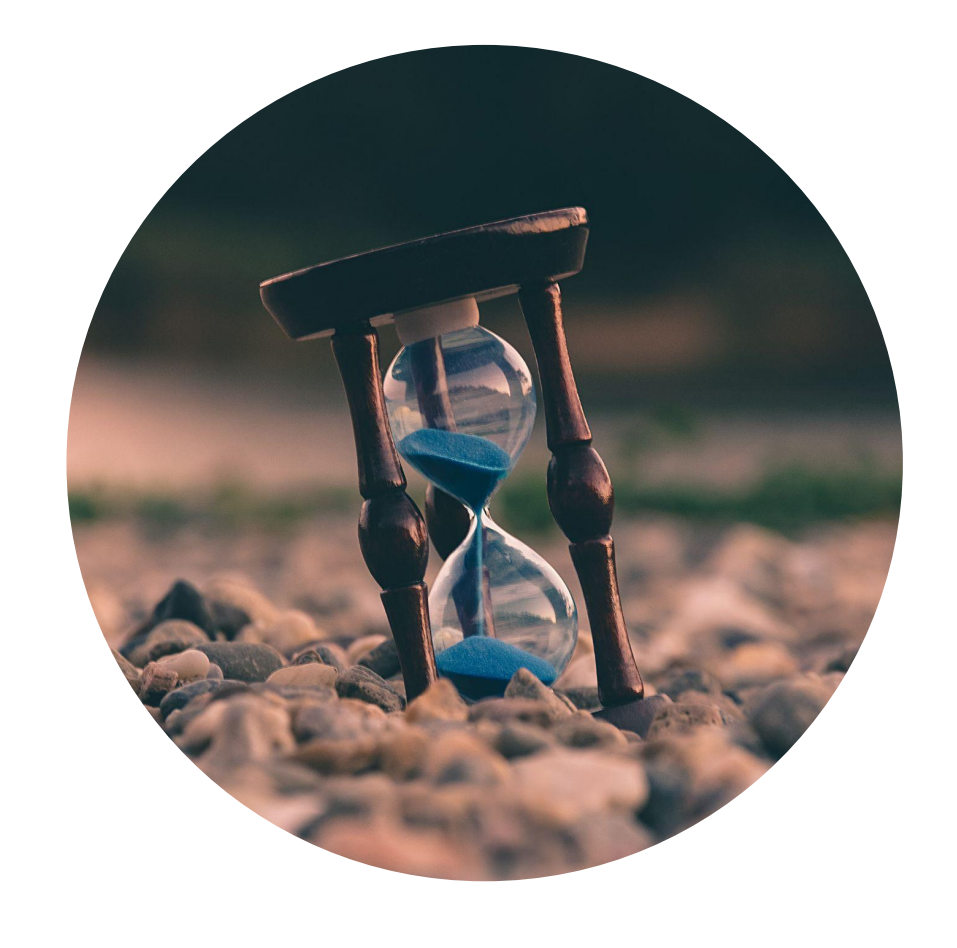

#### Introduction **Observability**

# Agenda

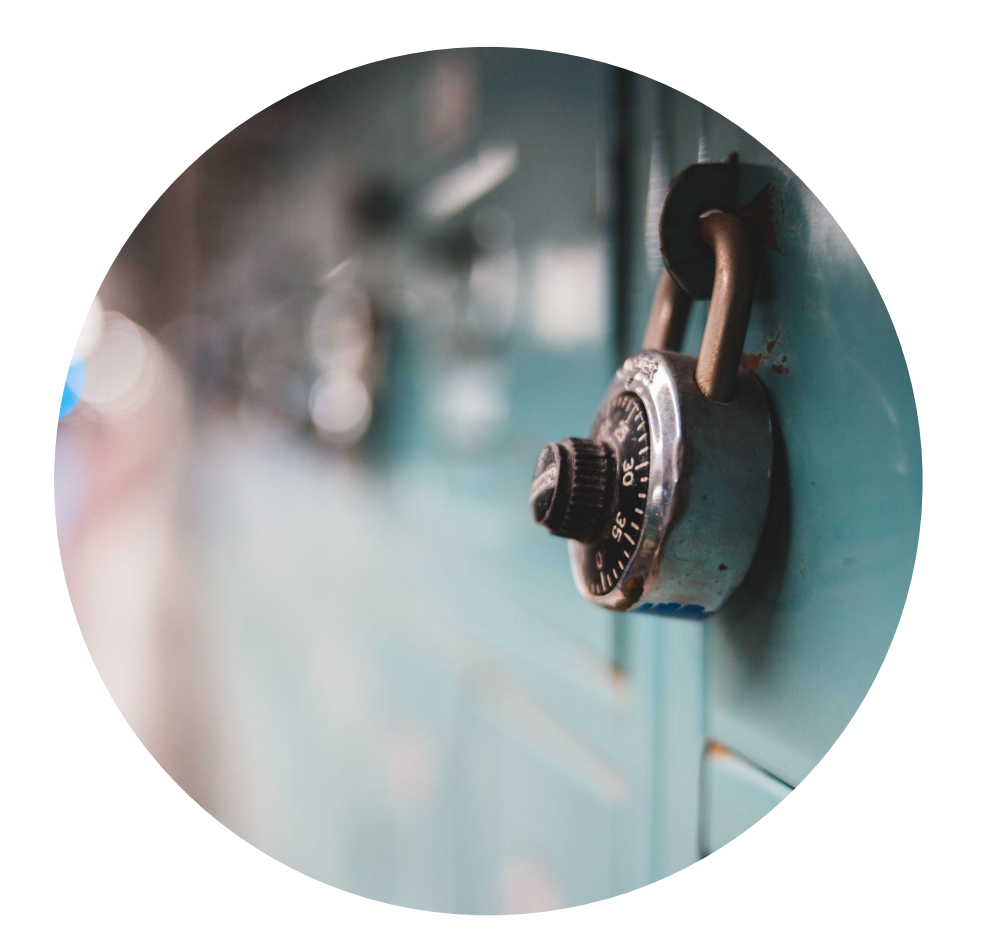

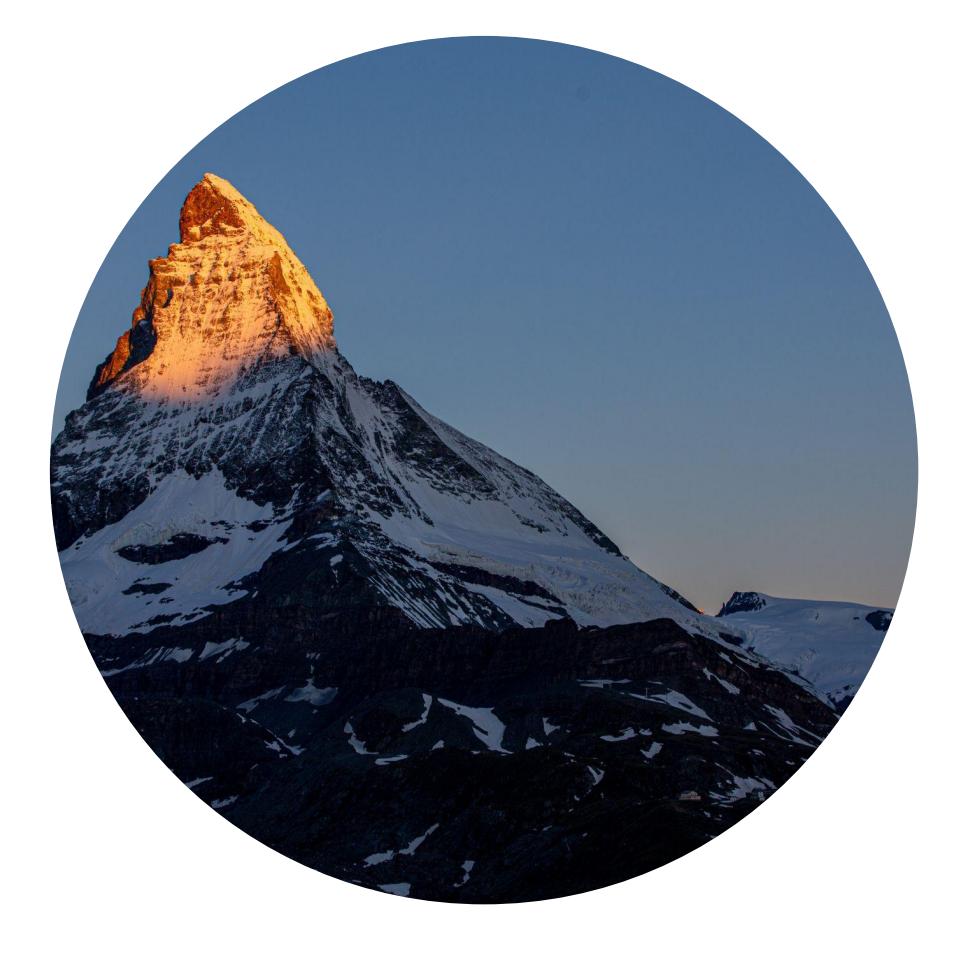

#### Availability

Security

#### Conclusion

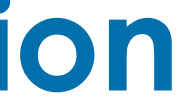

Problem 2

High MTTR for
 failovers

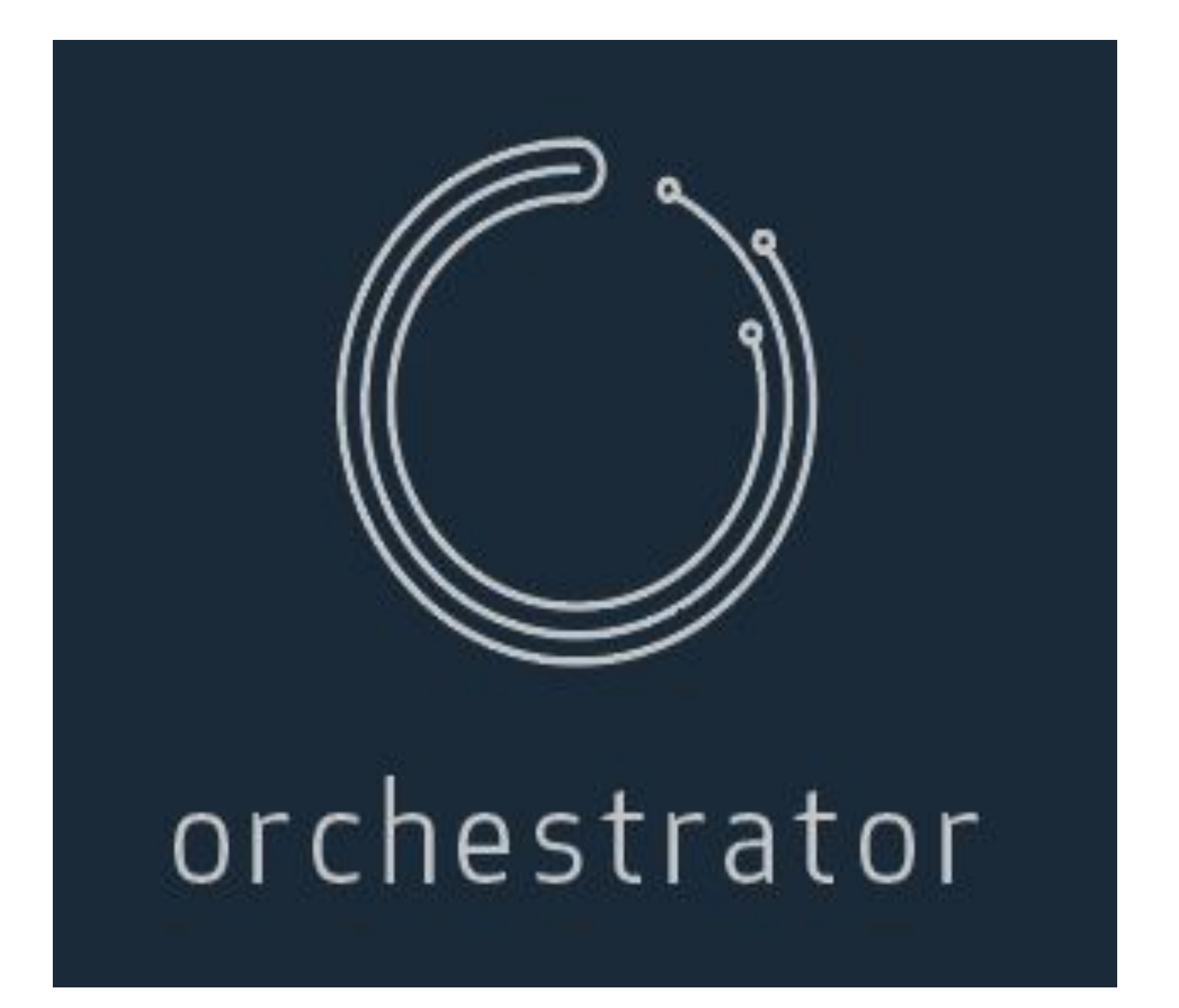

https://github.com/openark/orchestrator

#### • Open source

- Tested extensively
- Supports complex topologies

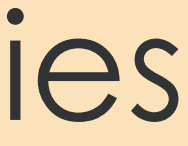

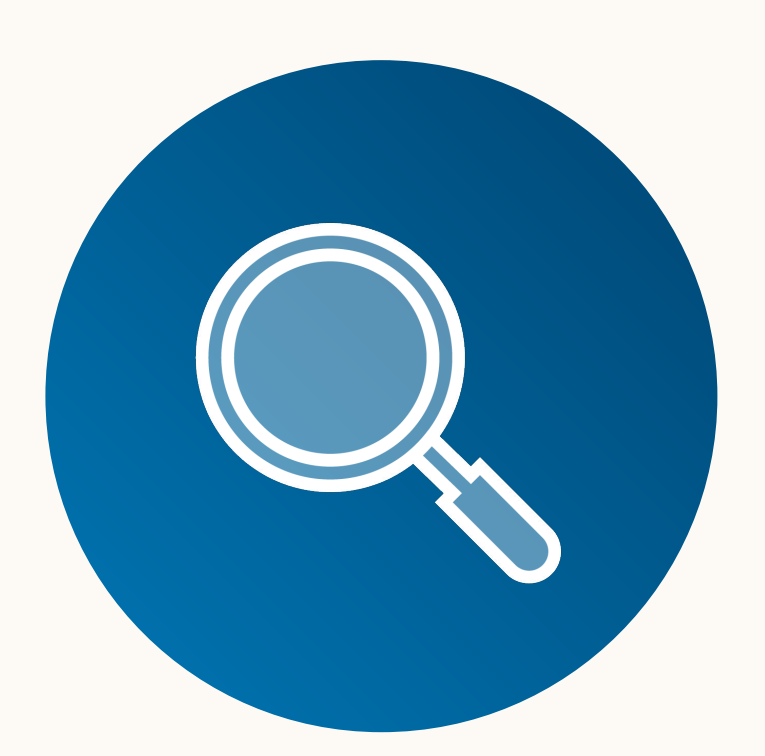

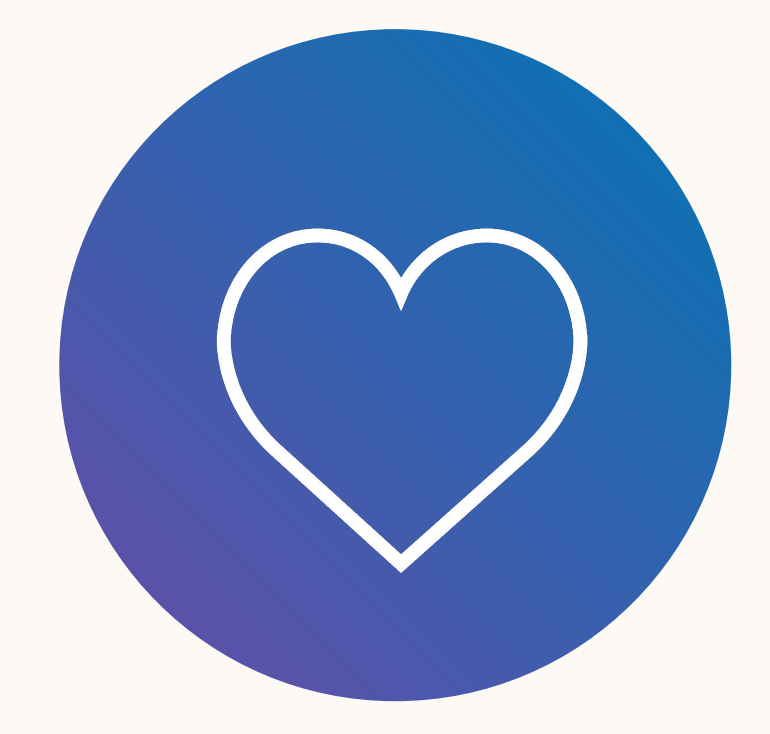

#### **Detect failure in Real time**

Topology Healing

# Benefits

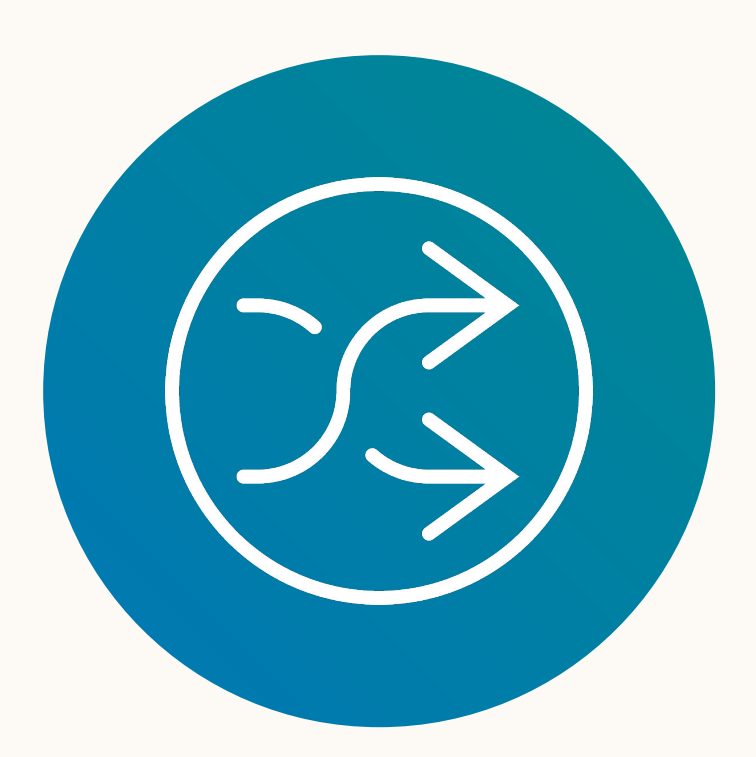

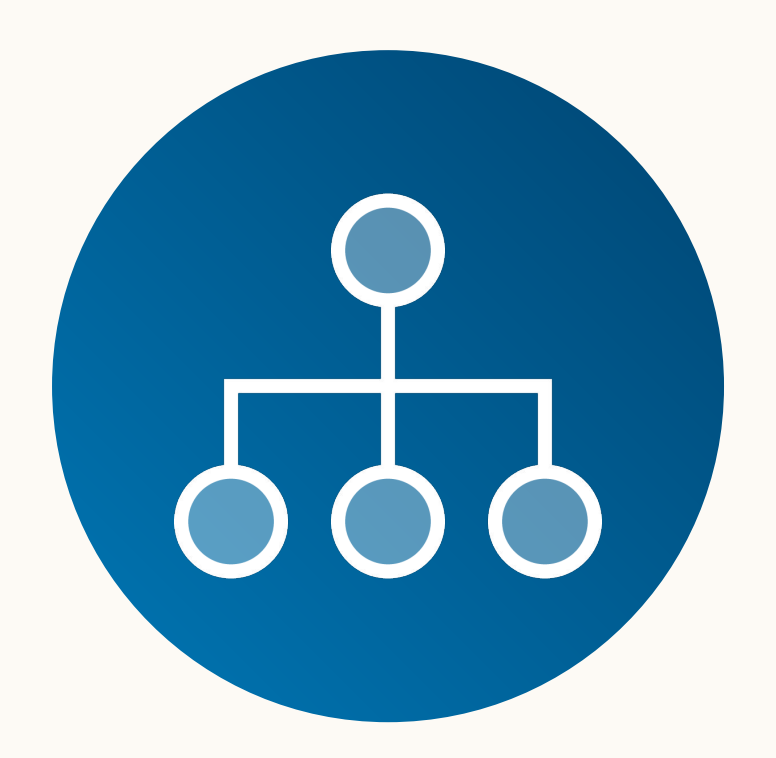

#### Replica Promotion

#### Consistent **Emerging Topology**

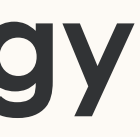

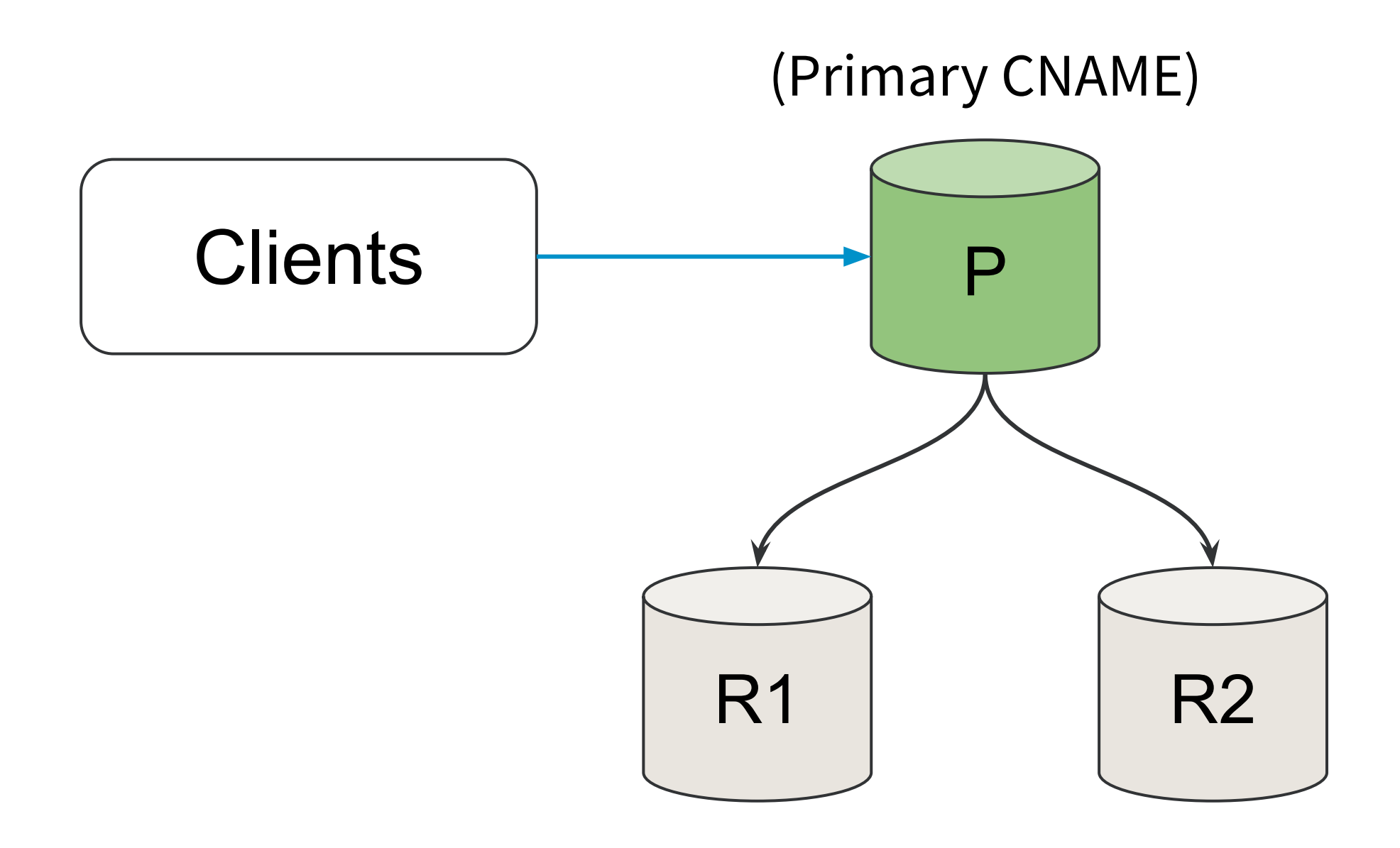

- Ideal Topology: 1 primary, 2 or more replicas - Clients connect to the read-write Primary using primary cname - MySQL asynchronous replication in action

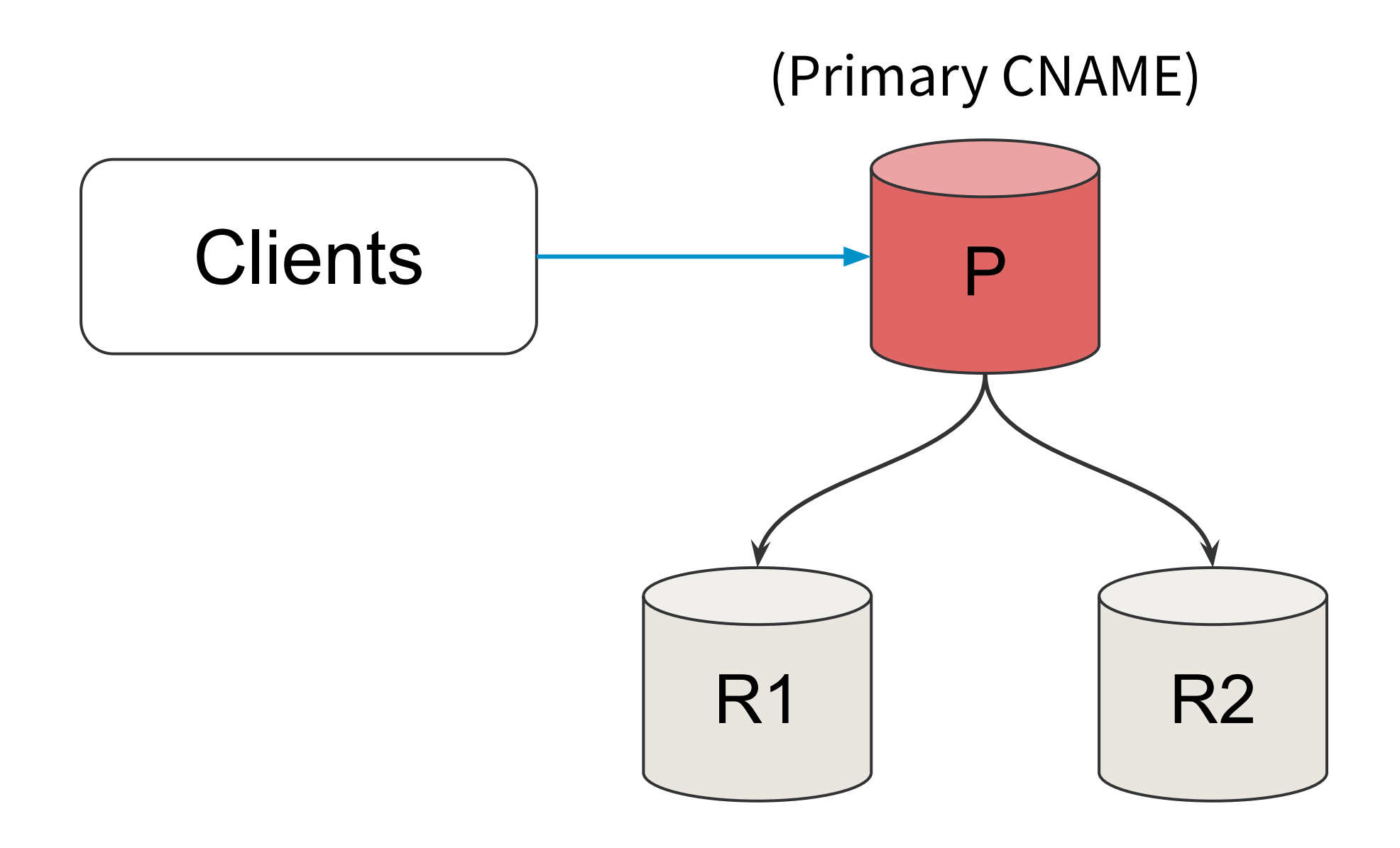

-Orchestrator is used for automating HA -Failover is performed when Primary is unavailable

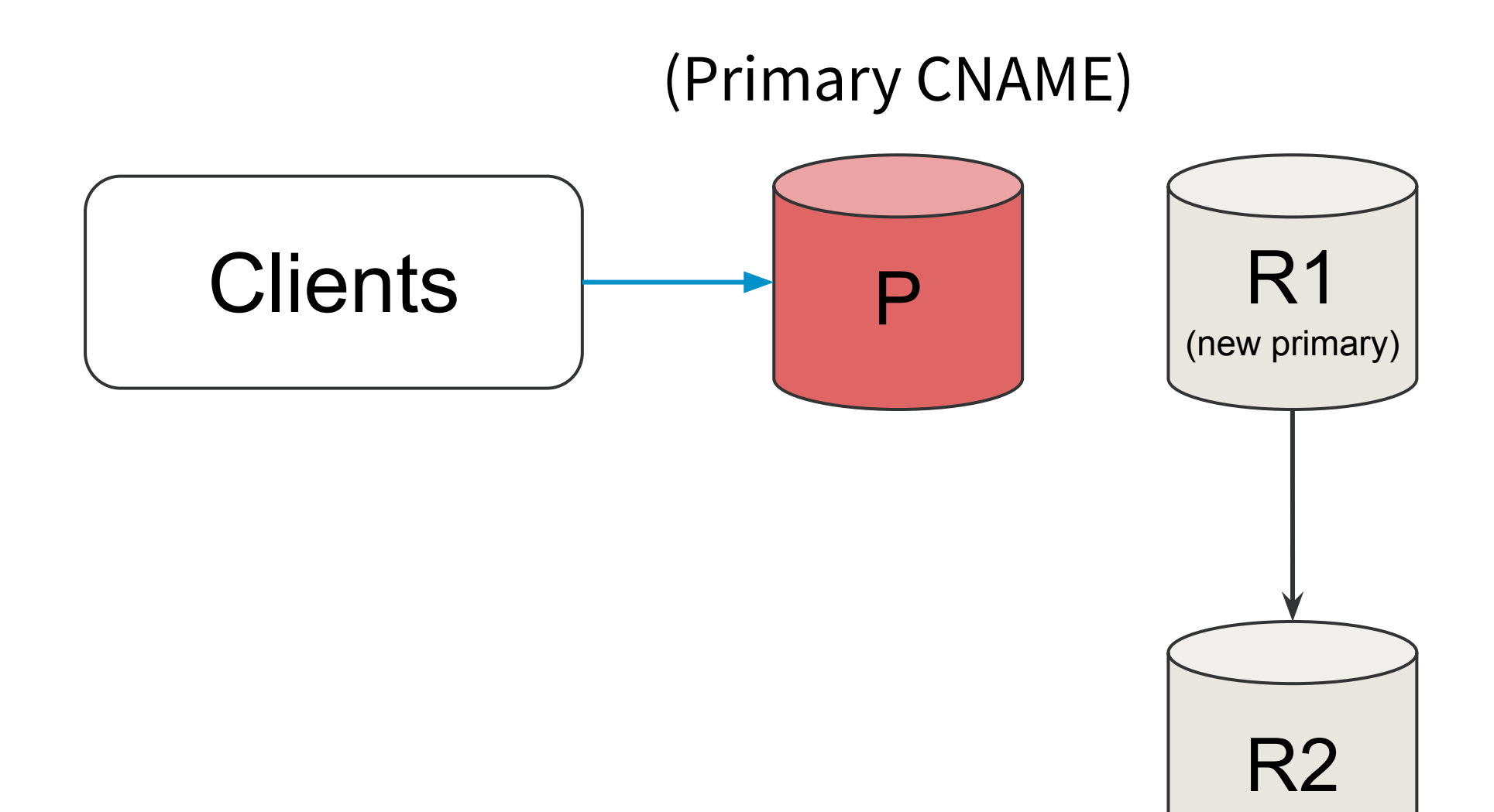

- A suitable replica is promoted as the new primary.

- But, the clients still connect to the old Primary as the CNAME has not moved yet.

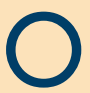

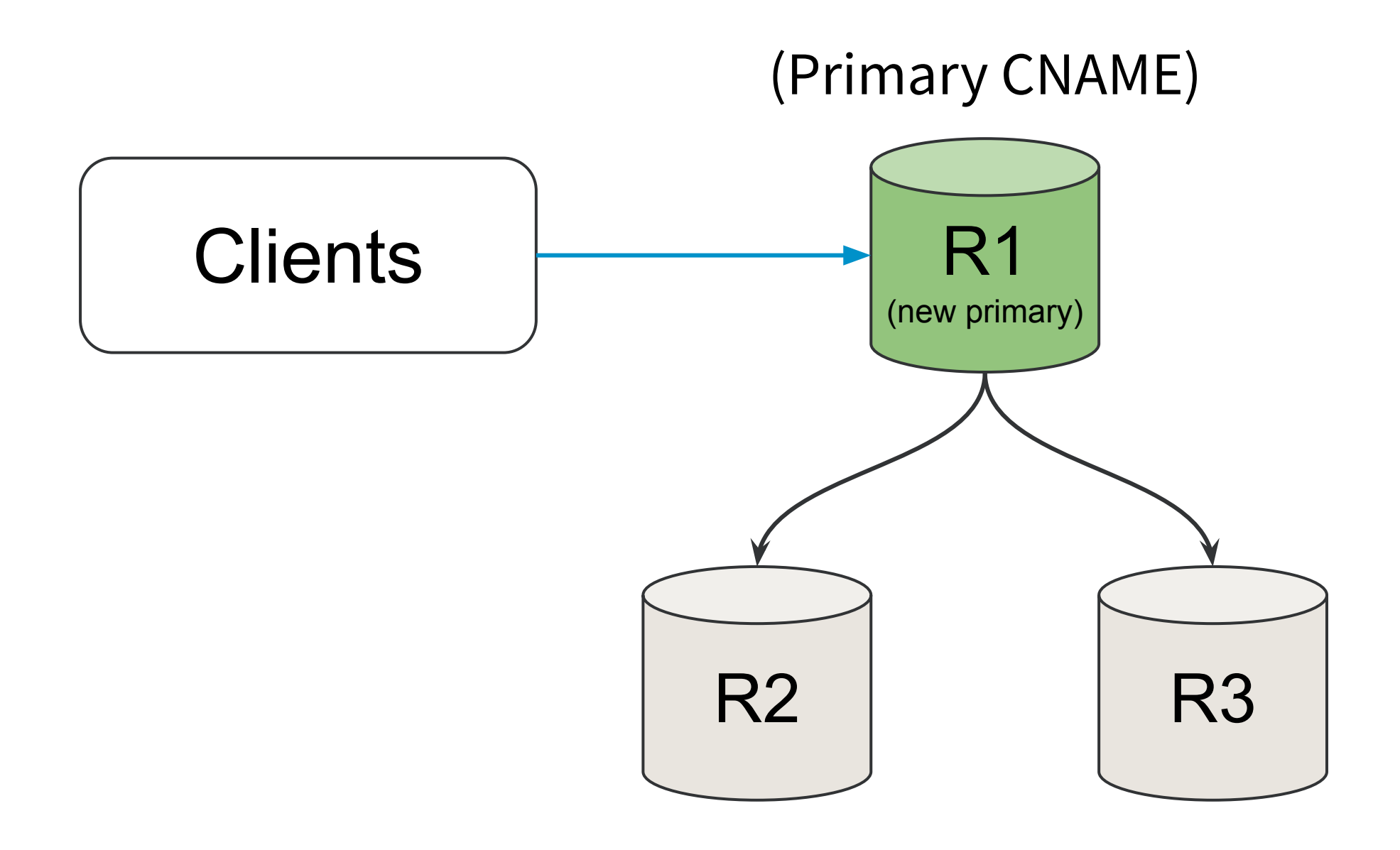

- CNAME is moved in 2-5 mins, then the clients start connecting to the new primary.
- The old primary is added back to spares and another replica is added to the cluster for topology sanitisation.

Metrics

#### Time to recovery

- Mean TTR: 03:34
- Median TTR: 02:42
- Max TTR: 05:40

### **CNAME** propagation time

- Mean Propagation Time: 03:25
- Median Propagation Time: 02:14
- Max Propagation Time: 05:00

# The limiting factor

DNS propagation times
DNS caching

# Configuring failover mechanism in client drivers

Some connection drivers like MySQL Connector/J already support

connection failovers

jdbc:mysql://[primary\_cname][:port],[candidate\_cname][port]...[/[database]]»

[?propertyName1=propertyValue1[&propertyName2=propertyValue2]...]

## The cue for faster failover

Change of read/write state of source and replica

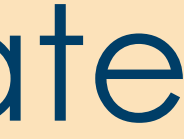

# Failover related properties

- failovertoReadWrite = true (Newly introduced into driver code)
- failOverReadOnly = false
- secondsBeforeRetrySource = 300
- queriesBeforeRetrySource = 0
- autoReconnect = true

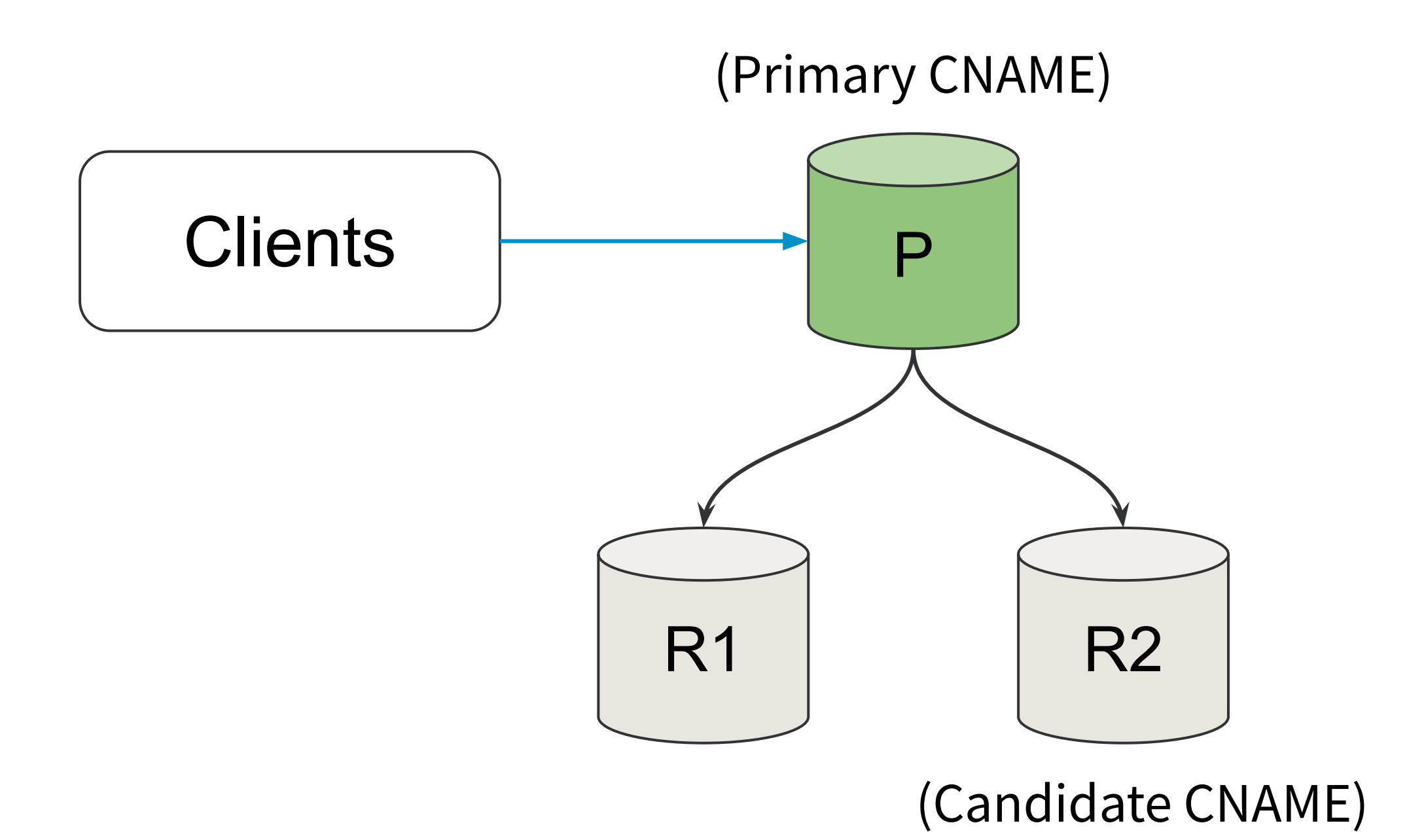

There will be a candidate CNAME along with a primary CNAME in the cluster pointing to a replica.

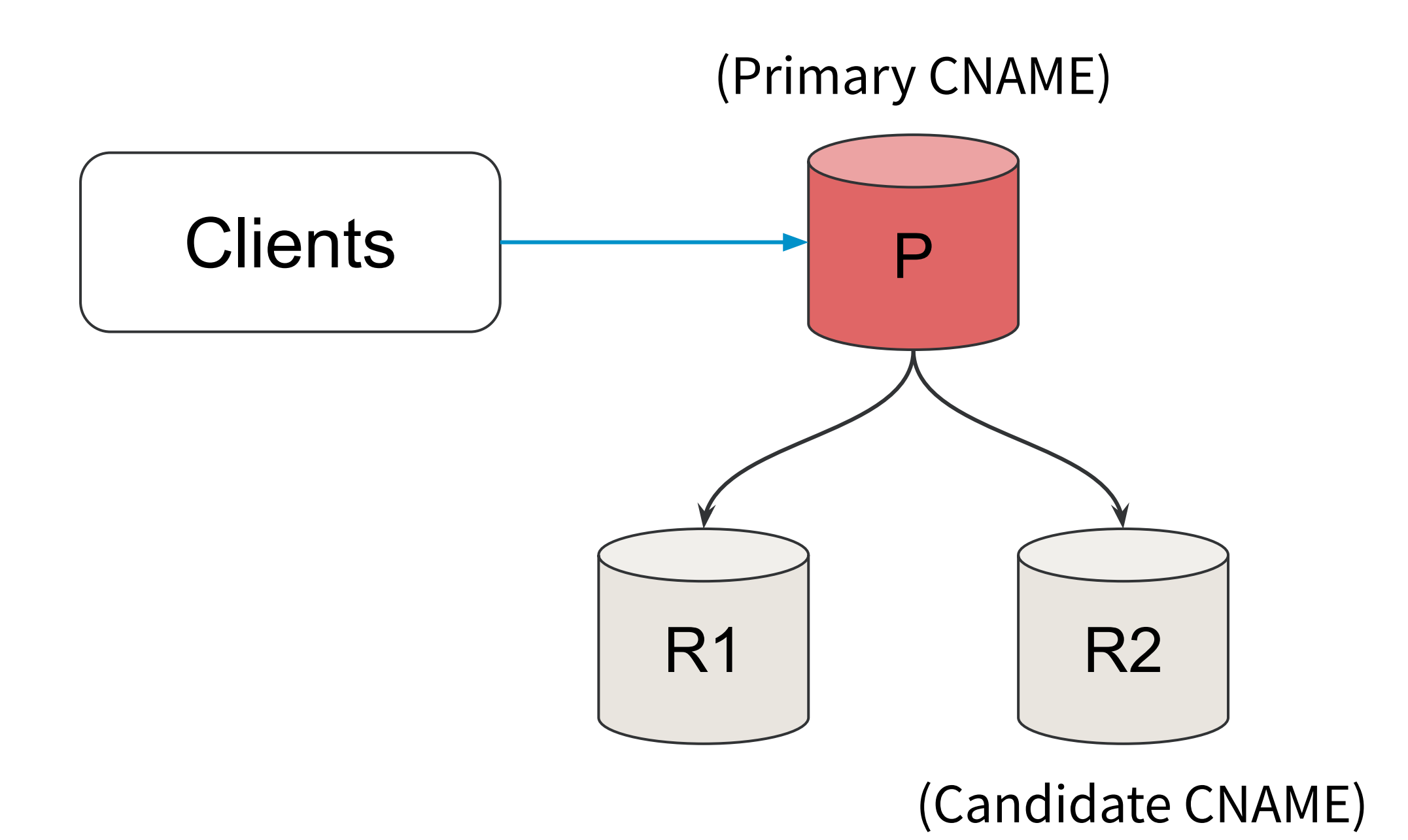

-Now the failover case is similar to the previous scenario.

- A candidate is promoted by Orchestrator on Primary unavailability.

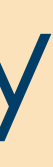

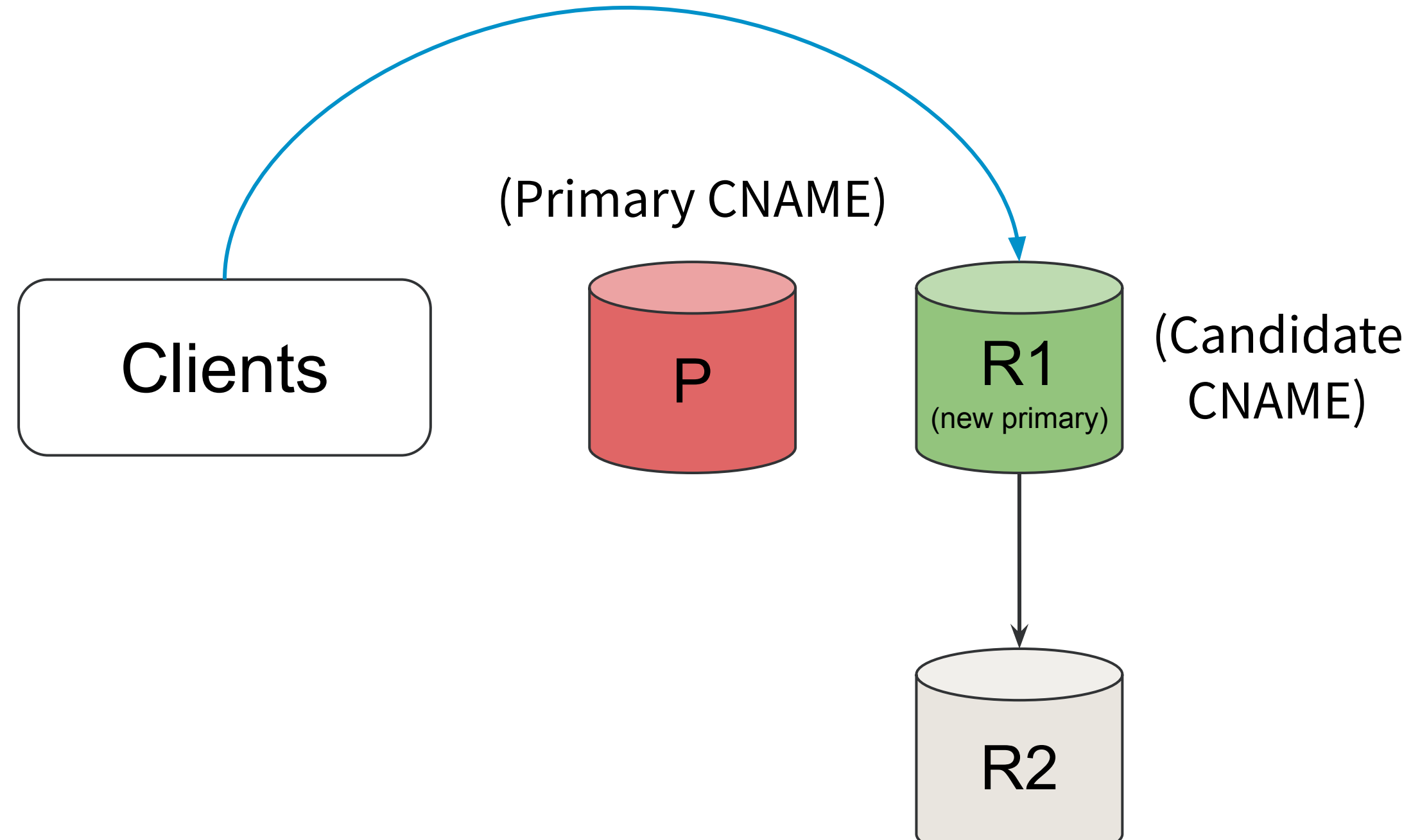

-Based on new connection failover configuration, clients start connecting to the Candidate CNAME in this Scenario.

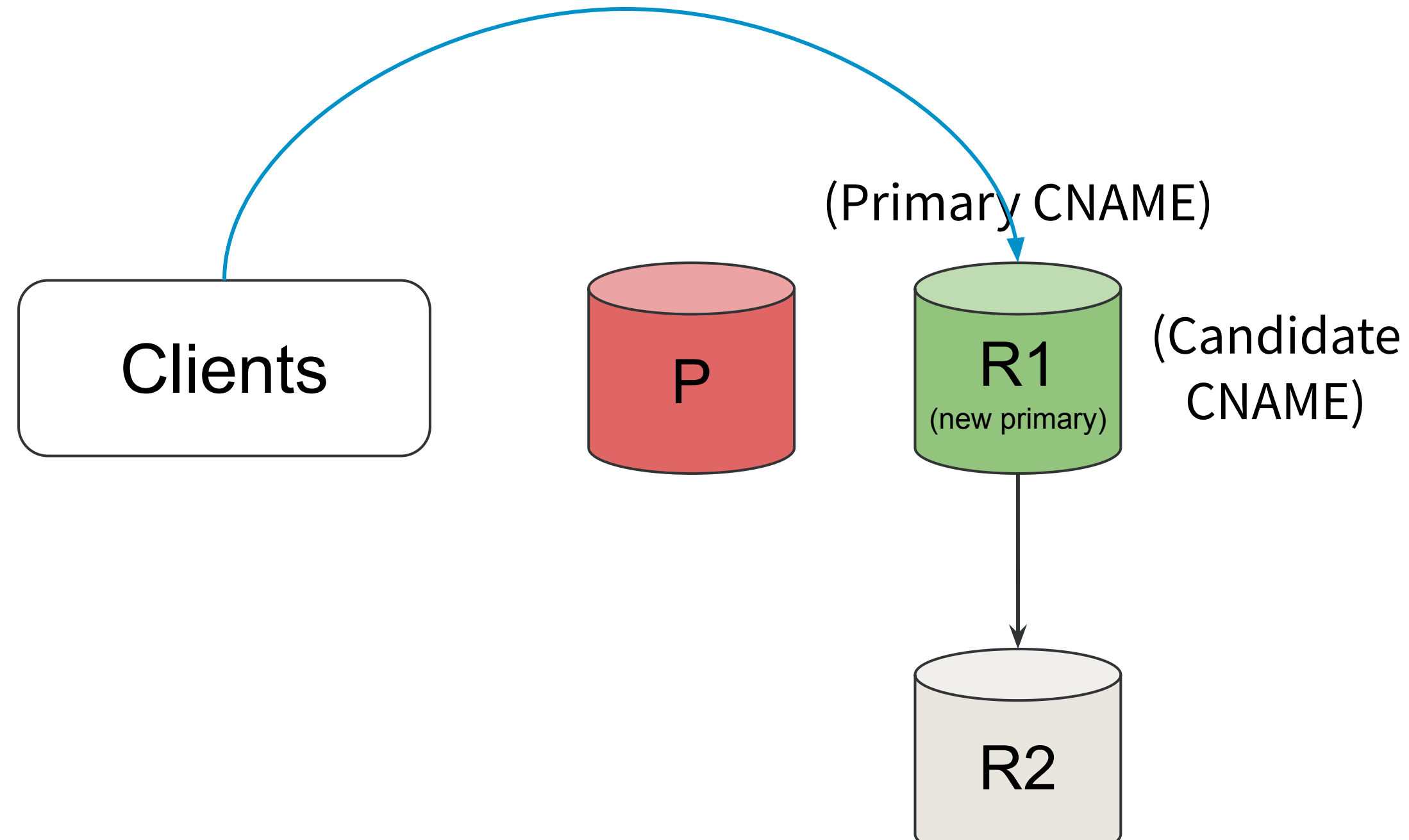

- After DNS propagation completes, the primary CNAME is also moved to the new primary host. - The clients start using the primary CNAME now.

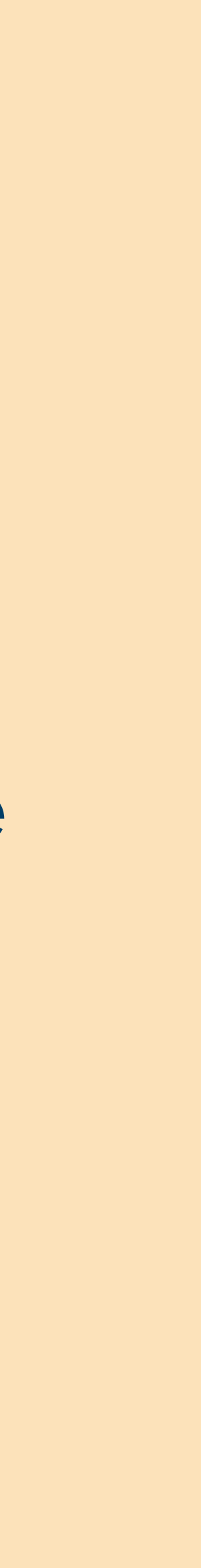

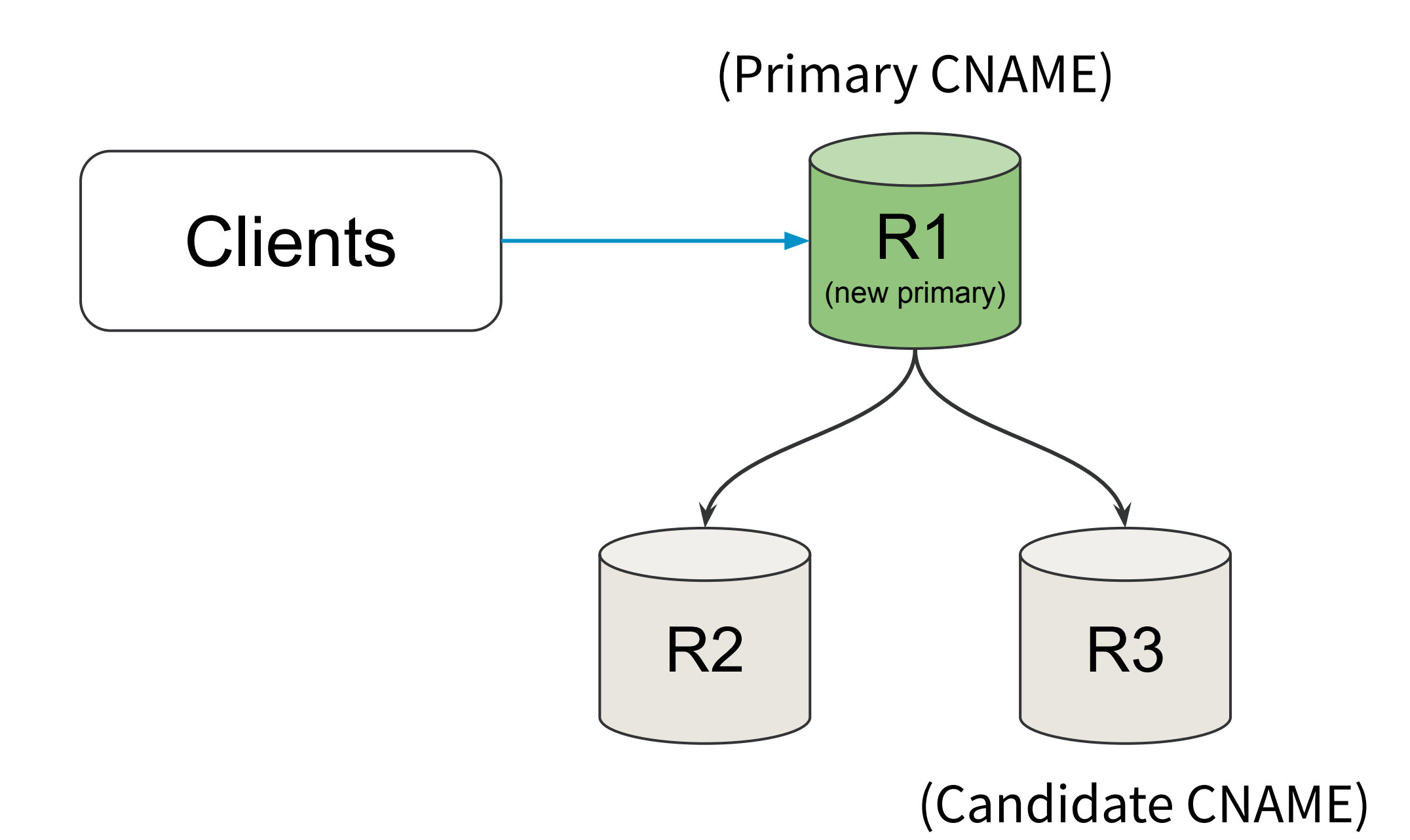

-Old Primary is taken out of rotation -A new replica is built in the cluster and the Candidate CNAME is moved to it

## Before

# 2-5 min

**Before connection failover** 

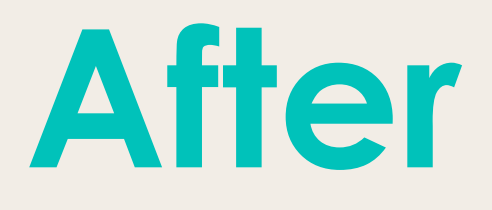

# 10-20 secs

### After connection failover

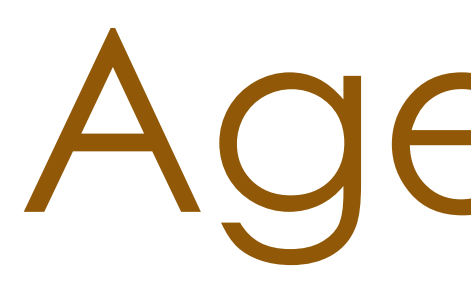

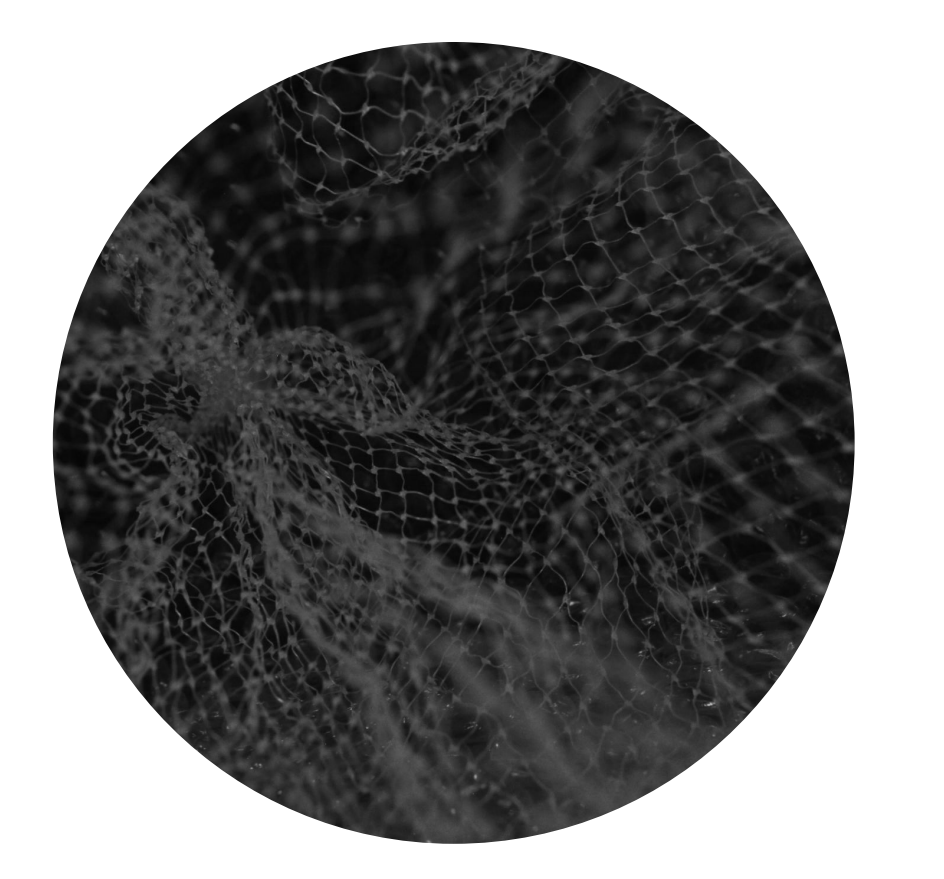

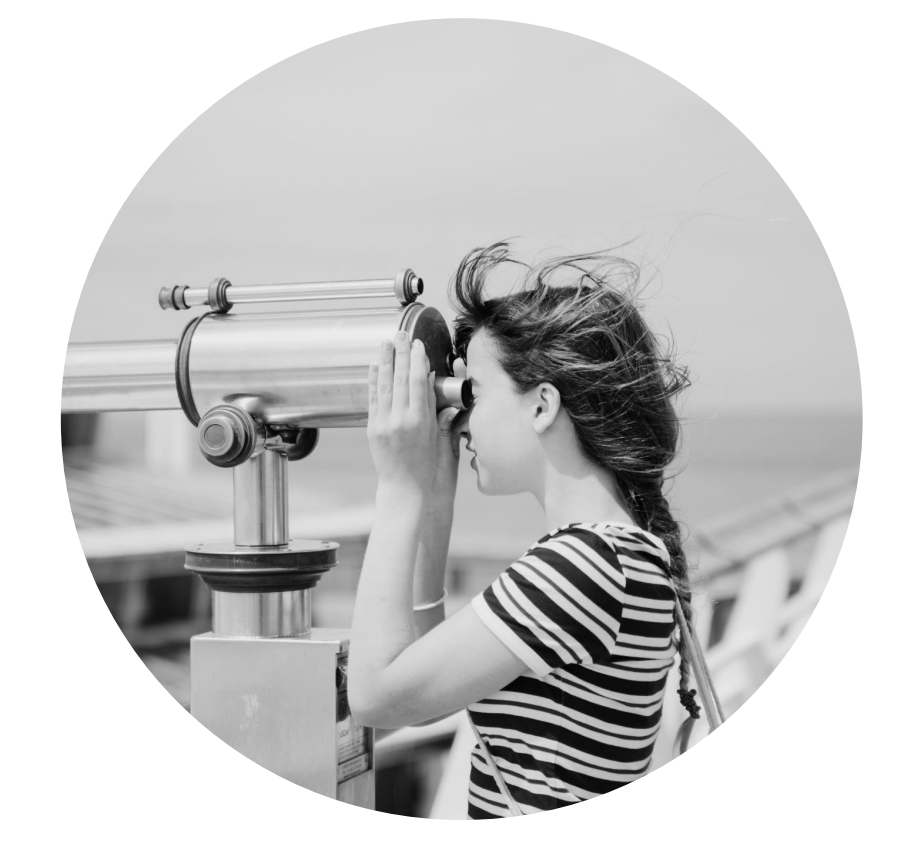

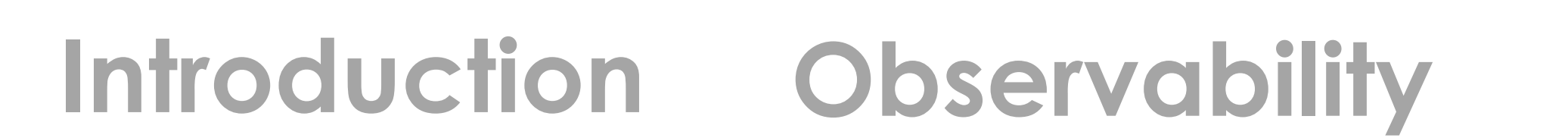

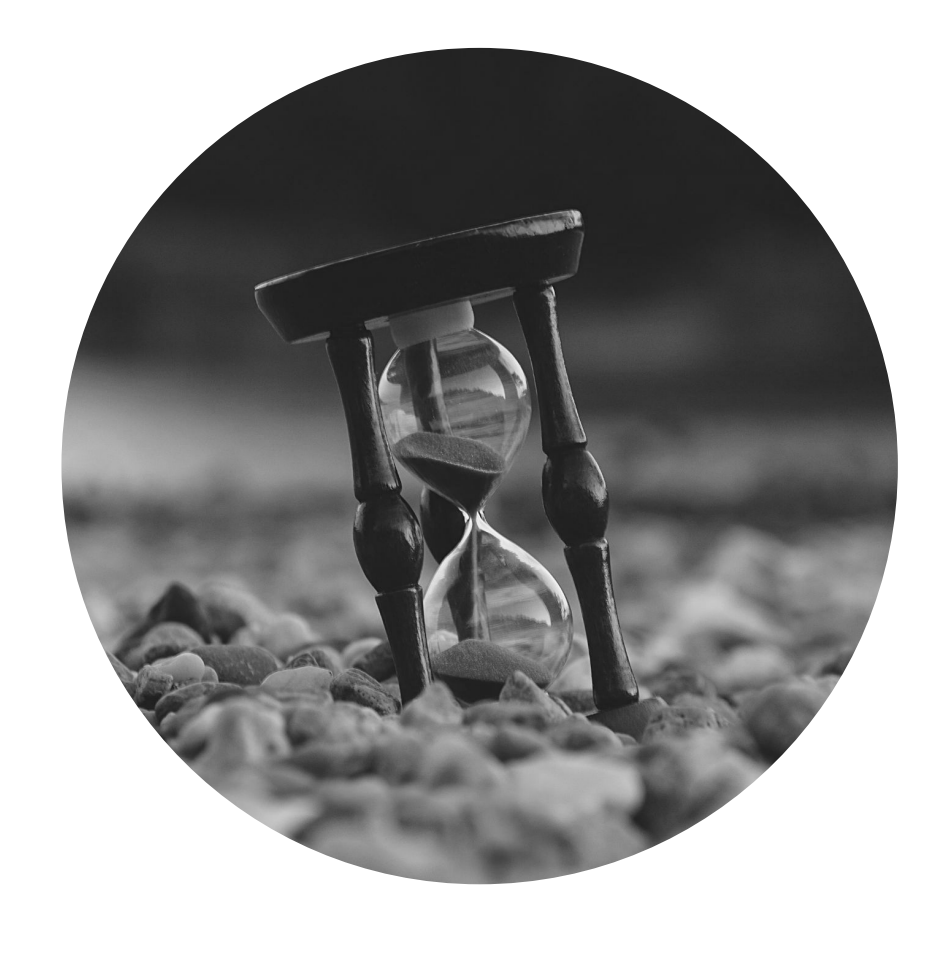

# Agenda

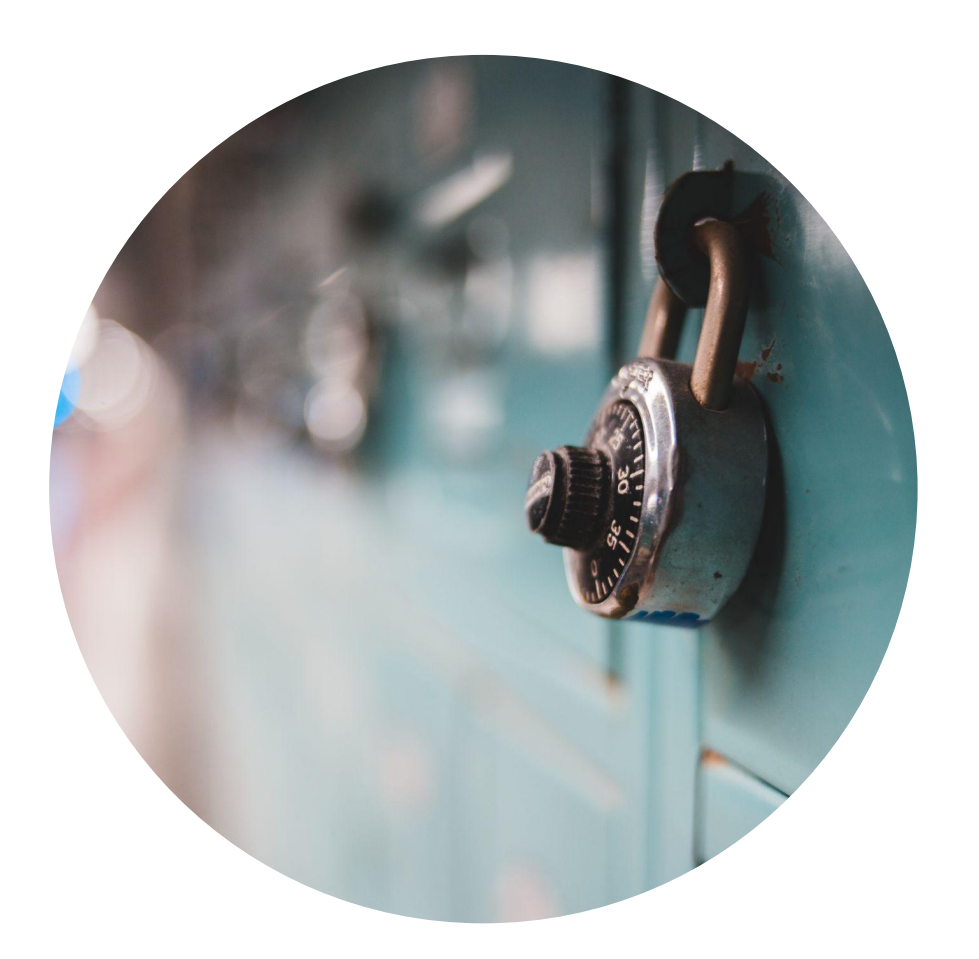

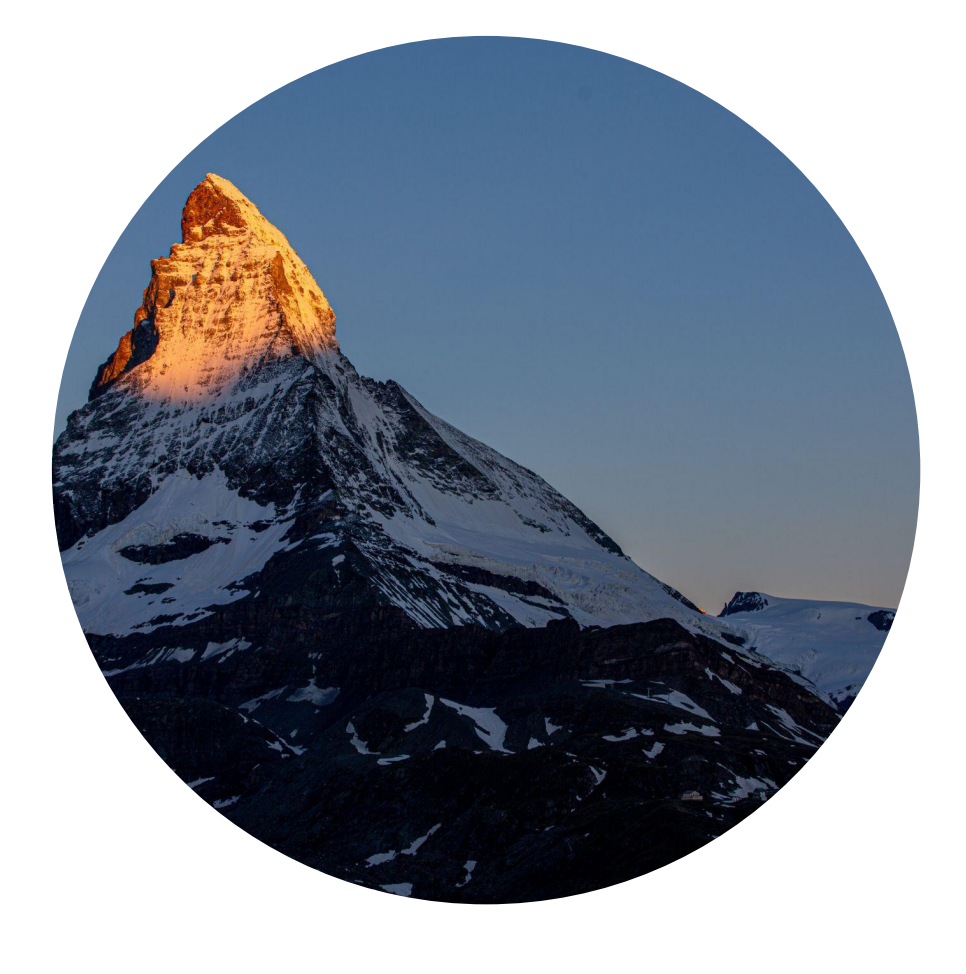

#### Availability

Security

#### Conclusion

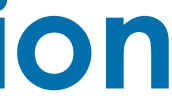

Making security easy

1-click TLS

# Authentication and Authorization @ LinkedIn

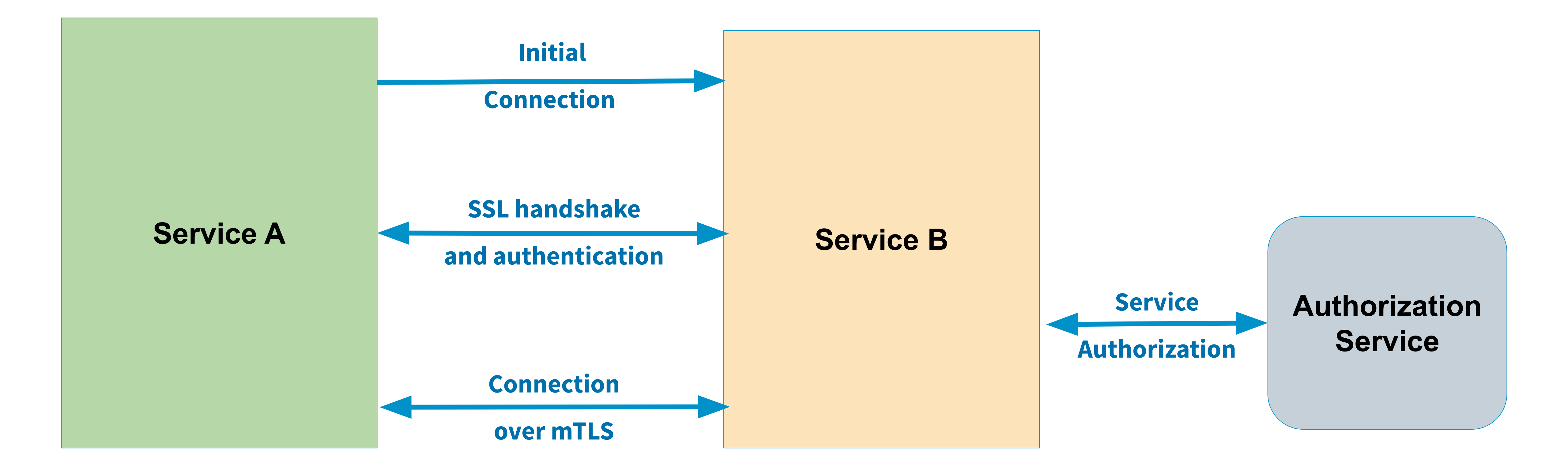

# Authentication Workflow in MySQL

Initial connection

SSL exchange

Authentication method switch

Continue authentication exchange

Authentication response OK/ERR

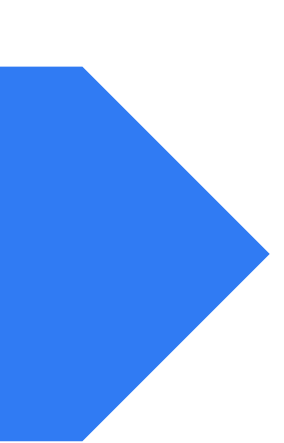

# Cert based Authentication with native MySQL

CREATE USER 'jeffrey'@'localhost'
 REQUIRE SUBJECT
'/C=SE/ST=Stockholm/L=Stockholm/
 O=MySQL demo client certificate/
 CN=client/emailAddress=client@example.com'
 AND ISSUER '/C=SE/ST=Stockholm/L=Stockholm/
 O=MySQL/CN=CA/emailAddress=ca@example.com'
 AND CIPHER 'EDH-RSA-DES-CBC3-SHA';

Limitation of mTLS with MySQL

Cannot authenticate
 against SAN field of the
 x509 certificate

# New authentication plugin for MySQL servers

- Allows us the define the expected SAN field of the certificate for a user
- Retrieves the X509 certificate information provided by client
  Authenticates against the information in the SAN field of the
- Authenticates against the inform certificate

| CREATE  | USEF  | l `user | _na | me`                                       | 6`  | 00 ` |
|---------|-------|---------|-----|-------------------------------------------|-----|------|
| 'mysql_ | _san_ | auth'   | AS  | ' <s< th=""><th>ser</th><th>:vi</th></s<> | ser | :vi  |

`IDENTIFIED WITH ice\_name>';

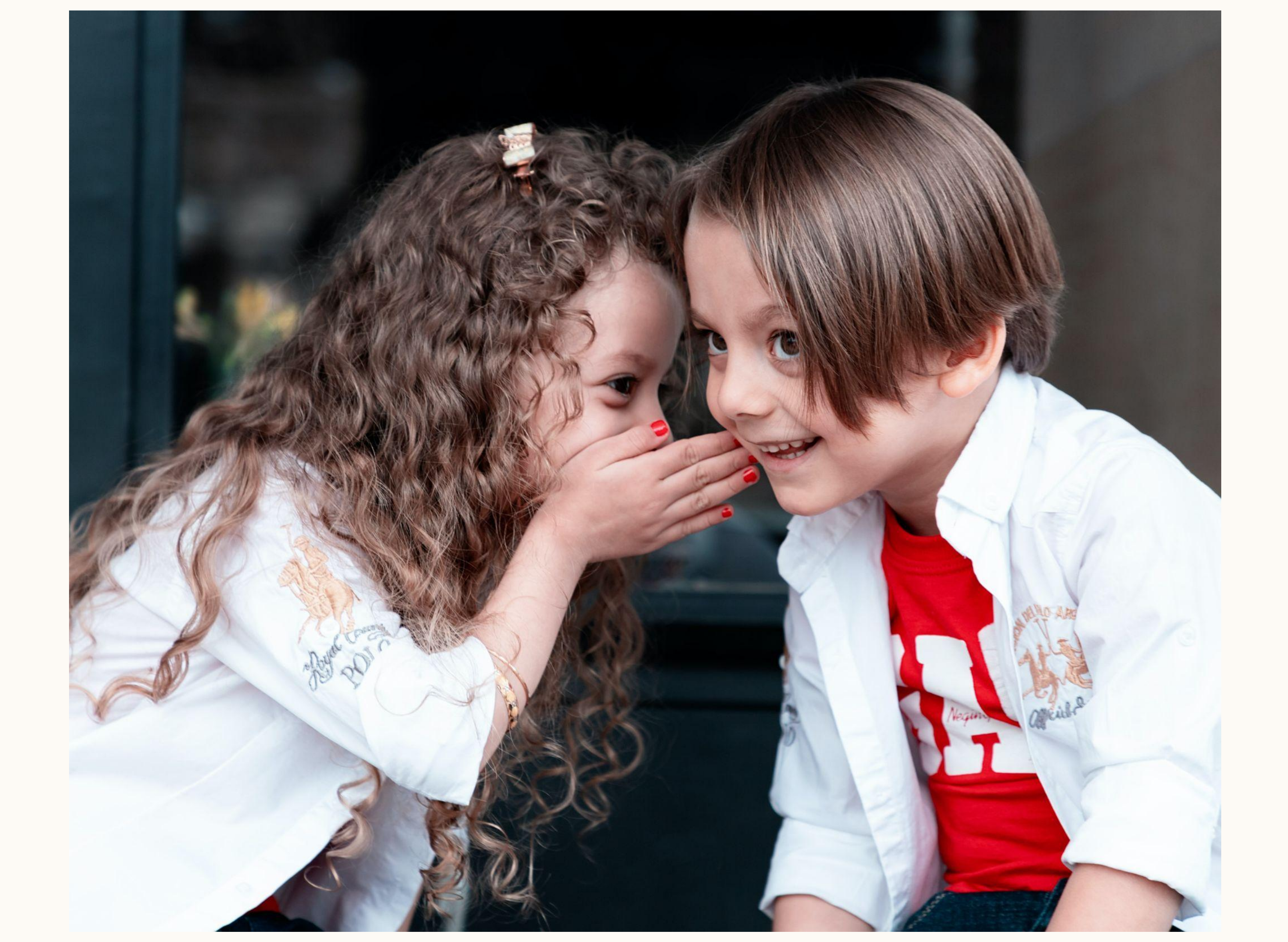

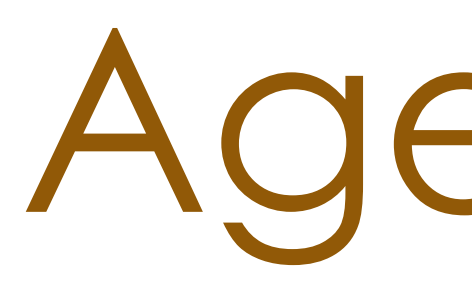

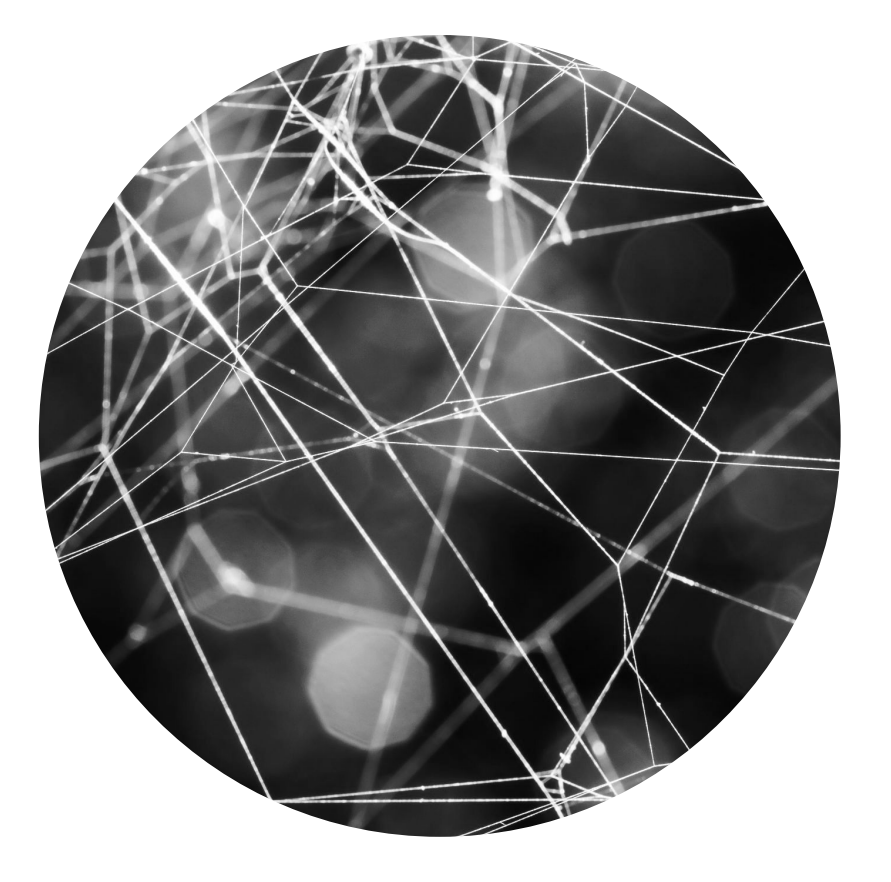

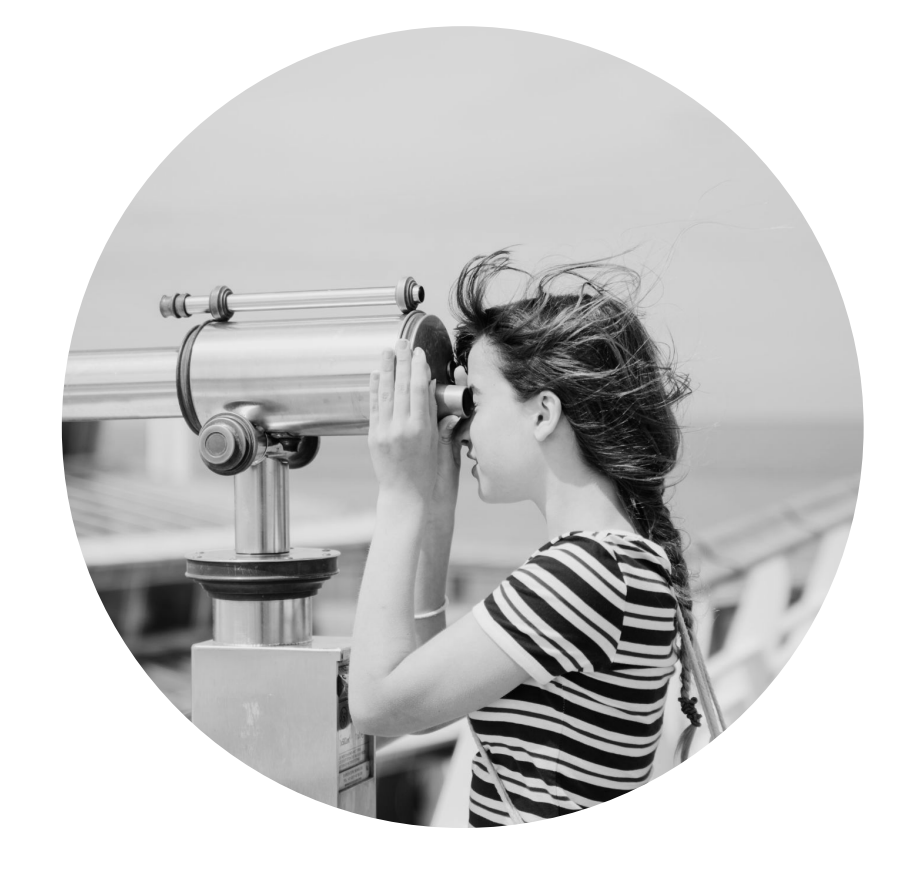

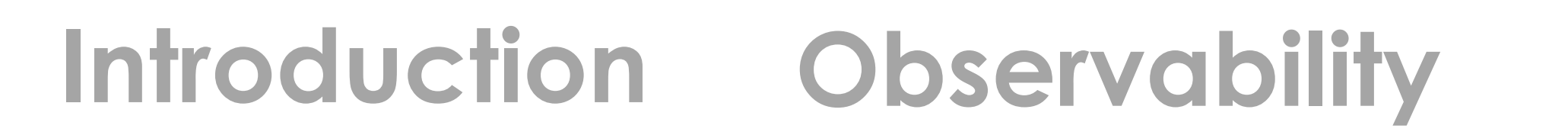

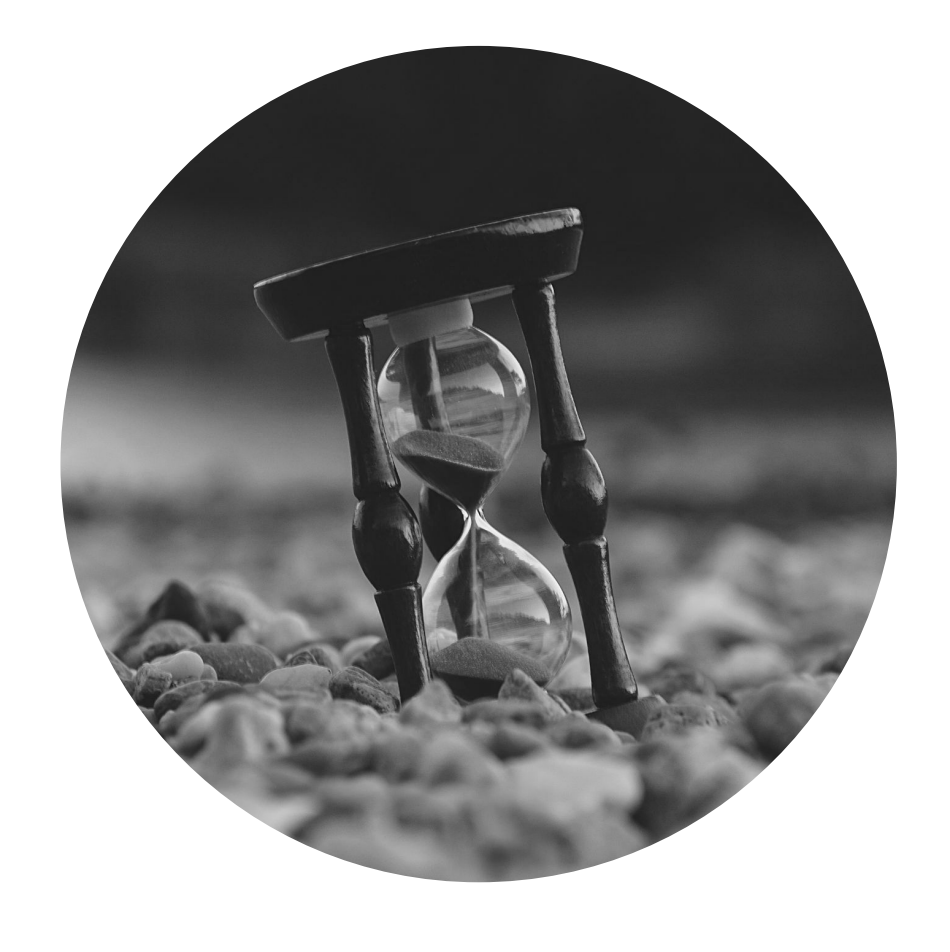

# Agenda

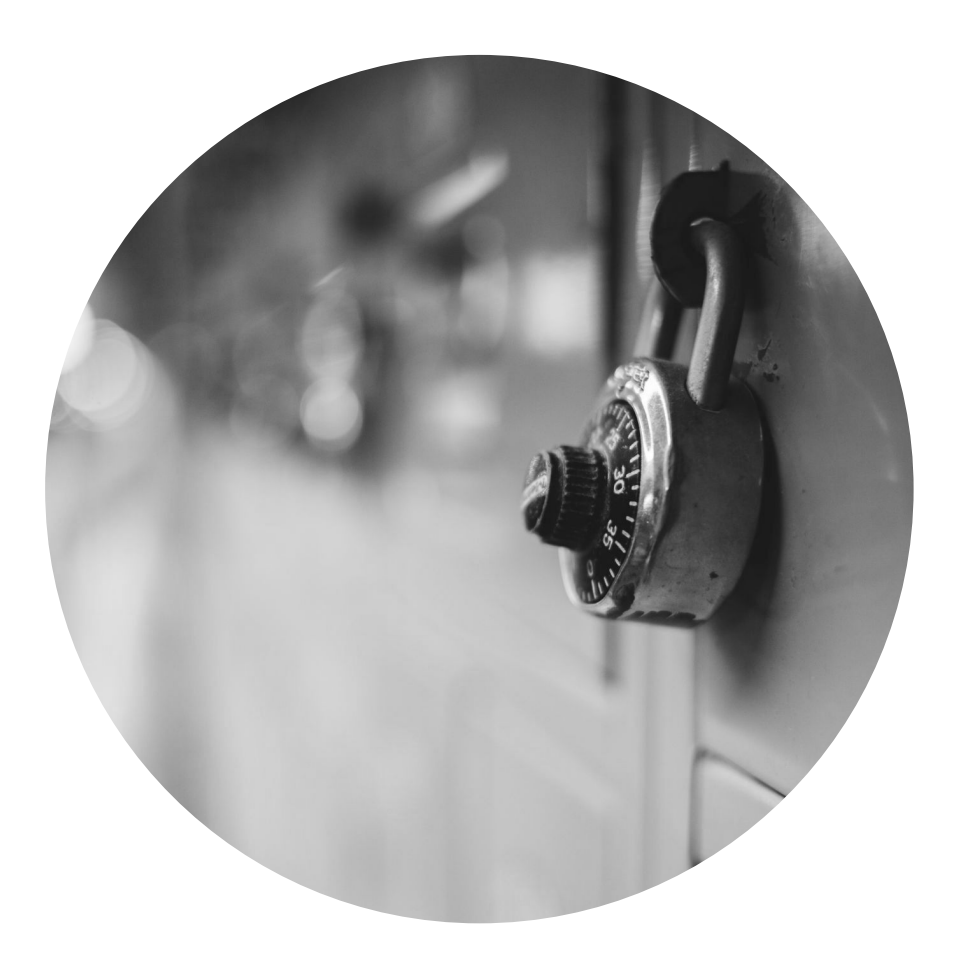

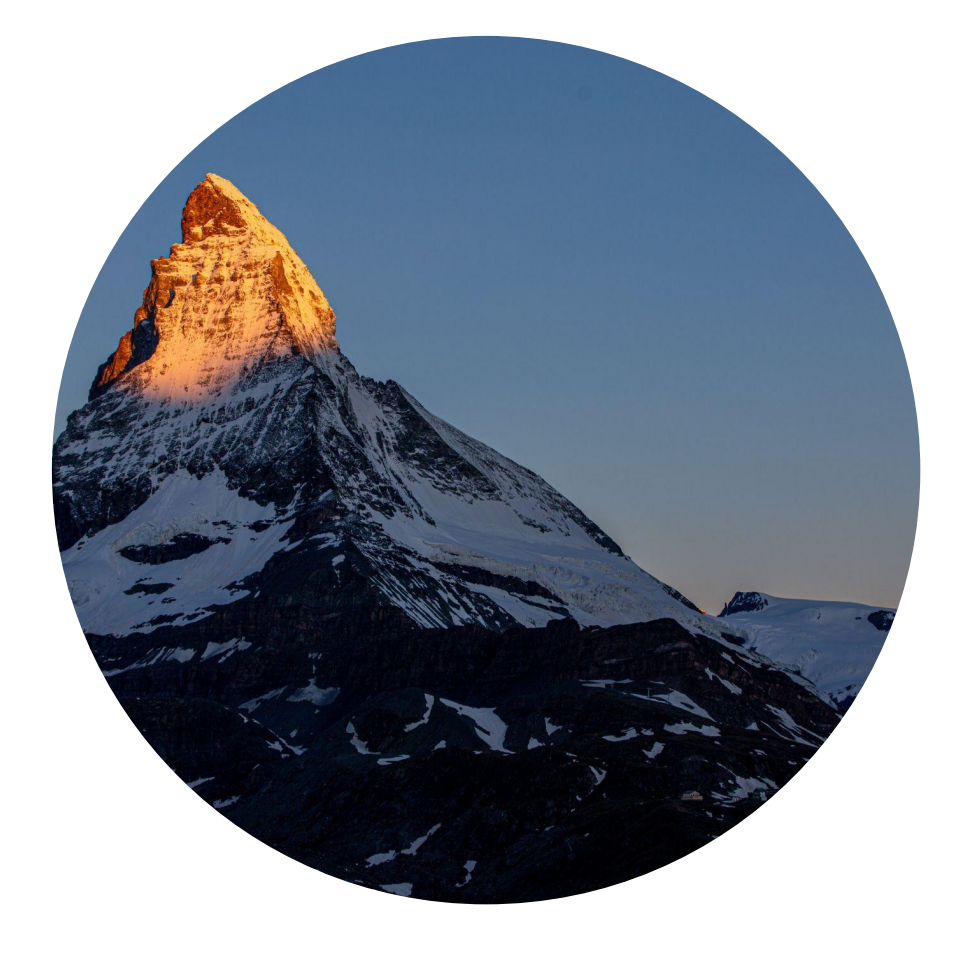

#### Availability

Security

#### Conclusion

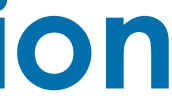

Conclusion

#### • Ownership

- Standardization
- Simplification for wider adoption

## Quick Recap

- Client side observability with wrappers
- Faster failover for connections
- Making security easy with 1-Click-TLS and cert based authentication

# Thank you

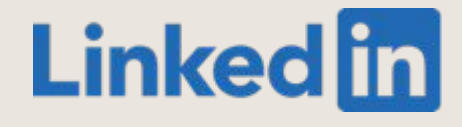

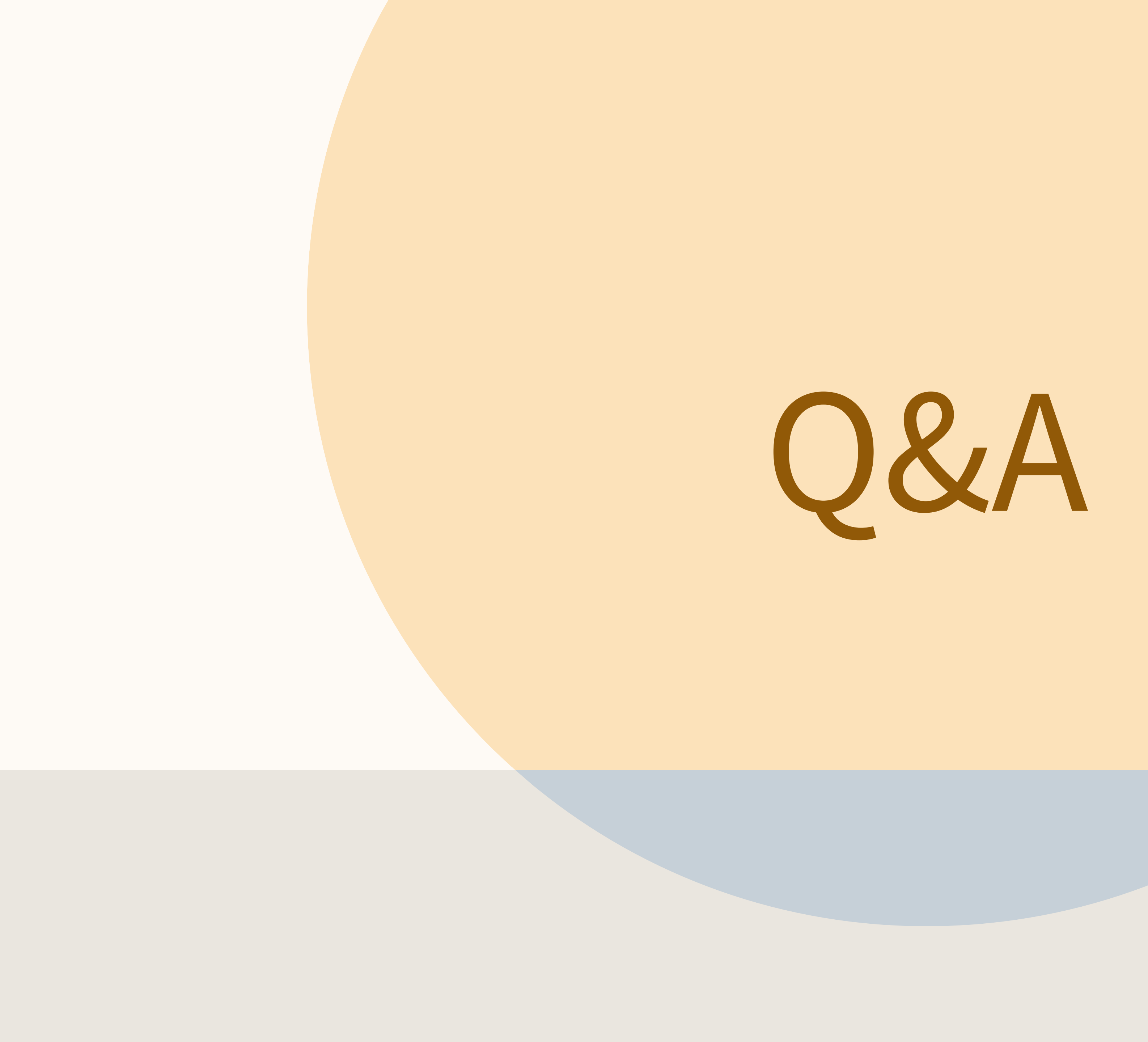

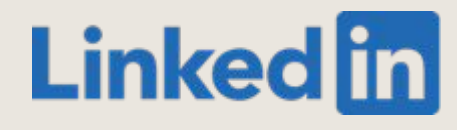